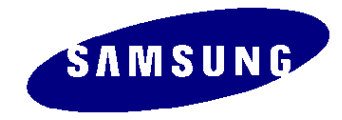

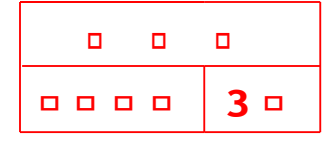

# **Mendel Project Training Manual**

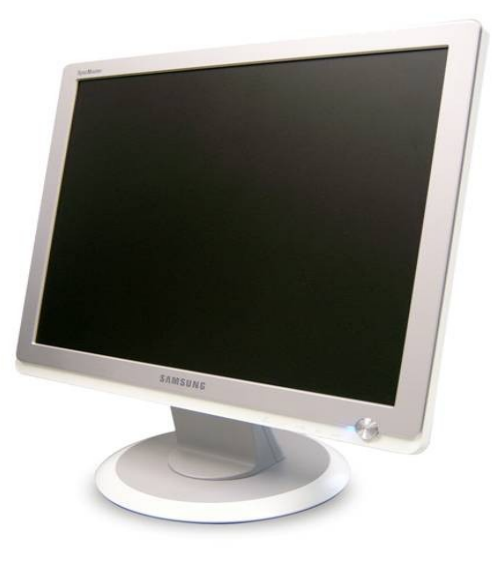

#### Samsung Electronics Co.,Ltd LCD Monitor R&D

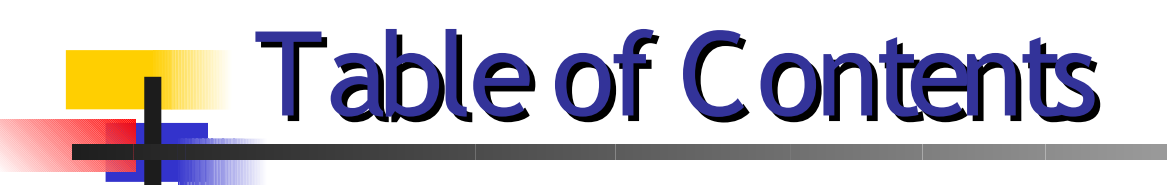

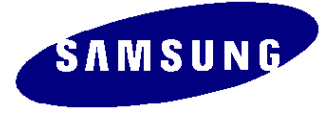

- Product Outline
- Circuit Guide
- Disassembly and Reassembly
- Diagnosis and Adjustments

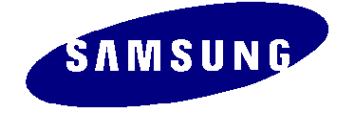

#### 1. Product Outline (Features)

#### Features

>Minimalism Design (Something New) >New Concept Ball Hinge >Color Variation - White, Black >Boltless Model (Clean Cut & Soft Surface) >PCB : 2 Layer, 118mm x 80mm (4layer) ≻Micominside Scaler, Flash Memory >Memory & Scaler  $\Box \Box \Box \Box$  : SDR (Serial Data Rate) comunication >Connectivity :17" inch Analog only / 19" inch Dual >Power Consumption : 17" (34W), 19" (38W) >DPMS : under 1 W (230Vac) ▷□□ : Internal Power with Inverter (5V - 2A, 14V - 2.2A) - 100 ~ 240 Voltage

#### POWER NET, SEMCO New function

>Auto Pivot □ - Simple Stand Only
>MagicZone Delete - Chip Limitation
>Dynamic Contrast

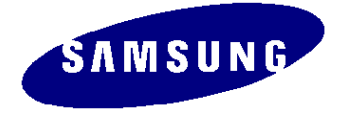

#### 1. Product Outline (Models)

Model

# WorldWide

732N (LS17PBA) / Analog ONLY 932B (LS19PEB) / DUAL

**Option : DVI Cable** 

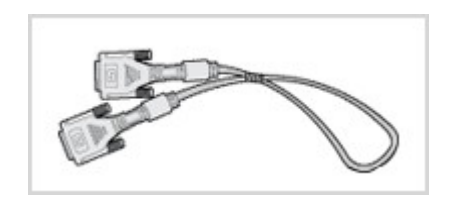

# 1. Product Outline (Models)

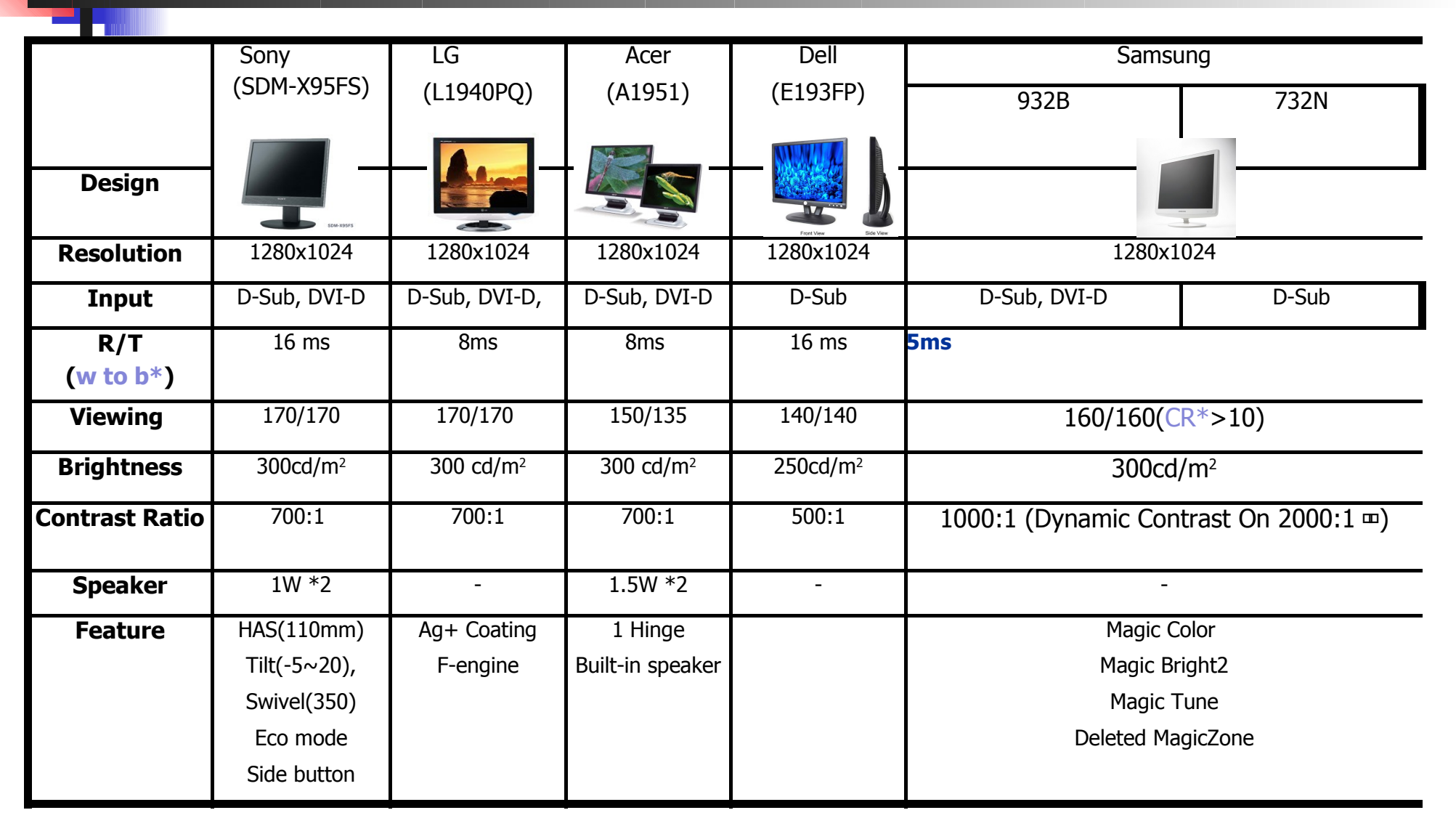

\*w to b : white pattern III black pattern III III panel IIII

**SAMSUNG** 

# 1. Product Outline (Models)

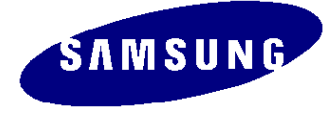

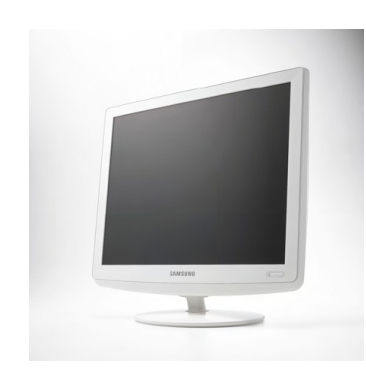

| Key Specification |                                          |                                      |  |  |  |
|-------------------|------------------------------------------|--------------------------------------|--|--|--|
| Model             | 732N                                     | 932B                                 |  |  |  |
|                   | 17"                                      | 19"                                  |  |  |  |
|                   | 1280x1024@75Hz                           | 1280x1024@75Hz                       |  |  |  |
| Colors            | 16.7M                                    | 16.7M                                |  |  |  |
|                   | 300cd/m <sup>2</sup>                     | <b>300cd/m</b> <sup>2</sup>          |  |  |  |
|                   | 1000:1 (Dynamic Contrast On 2000:1 □ □ ) | 1000:1 (Dynamic Contrast On 2000:1 ) |  |  |  |
|                   | VGA ~ SXGA                               | VGA ~ SXGA                           |  |  |  |
|                   | 30~81kHz                                 | 30~81kHz                             |  |  |  |
| Sync Type         | Sep./Comp./SOG                           | Sep./Comp./SOG                       |  |  |  |
|                   | 56~75Hz                                  | 56~75Hz                              |  |  |  |
| Viewing Angle     | 160º/160º (CR=10)                        | 160º/160º (CR>10)                    |  |  |  |
|                   | 5ms (w to b)                             | 5ms (w to b)                         |  |  |  |
| Signal Input      | Analog R,G,B                             | Analog R,G,B / DVI                   |  |  |  |
|                   | 34 Watt (Max)                            | 38 Watt (Max)                        |  |  |  |

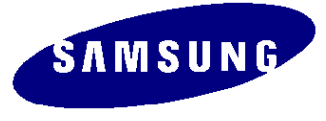

#### 1. Product Outline (Product Spec)

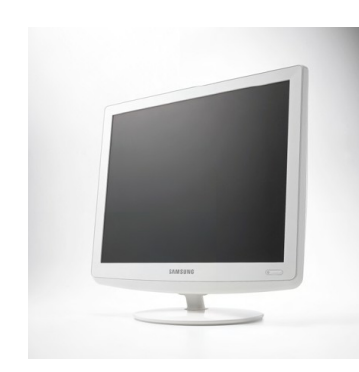

| 732N                                     | 932B                                                                                                    |
|------------------------------------------|----------------------------------------------------------------------------------------------------|
| 17"                                      | 19"                                                                                                    |
| 1280x1024@75Hz                           | 1280x1024@75Hz                                                                                                    |
| 16.7M                                    | 16.7M                                                                                                    |
| <b>300cd/m</b> <sup>2</sup>              | <b>300cd/m</b> <sup>2</sup>                                                                                                    |
| 1000:1 (Dynamic Contrast On 2000:1 □ □ ) | 1000:1 (Dynamic Contrast On 2000:1 )                                                                                                    |
| VGA ~ SXGA                               | VGA ~ SXGA                                                                                                    |
| 30~81kHz                                 | 30~81kHz                                                                                                    |
| Sep./Comp./SOG                           | Sep./Comp./SOG                                                                                                    |
| 56~75Hz                                  | 56~75Hz                                                                                                    |
| 160º/160º (CR=10)                        | 160º/160º (CR>10)                                                                                                    |
| 5ms (w to b)                             | 5ms (w to b)                                                                                                    |
| Analog R,G,B                             | Analog R,G,B / DVI                                                                                                    |
| 34 Watt (Max)                            | 38 Watt (Max)                                                                                                    |
|                                          | 732N         17"         1280x1024@75Hz         16.7M         300cd/m²         1000:1 (Dynamic Contrast On 2000:1 •••)         VGA ~ SXGA         30~81kHz         Sep./Comp./SOG         56~75Hz         160°/160° (CR=10)         5ms (w to b)         Analog R,G,B         34 Watt (Max) |

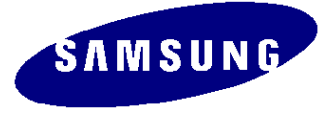

# 1. Product Outline (Spec)

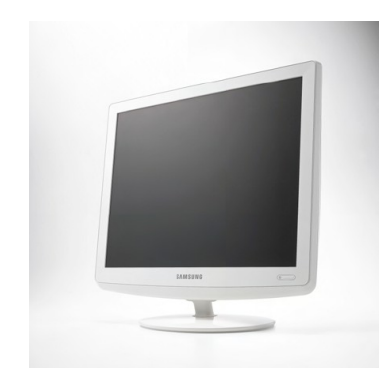

| Key Specifications           |                                    |  |  |
|------------------------------|------------------------------------|--|--|
| Model                        | 732N/932B                          |  |  |
| Swi vel                      | N.A                                |  |  |
| Stand                        | Si mpl e                           |  |  |
| Pivot                        | N.A                                |  |  |
|                              | N.A                                |  |  |
| Power Supply                 | □□□ IP Board                       |  |  |
| Tilt( forward / backward )   | 0°(Forward)<br>0° ~ 23°(Backward)  |  |  |
| Safety Mode                  | UXGA □□ Display □□                 |  |  |
| Magic Bright II /Magic Color | Support( □□ )<br>(MagicZone □□□□ ) |  |  |
| Emissions Standard           | TCO99                              |  |  |
| Magic Tune                   | Version 3.6                        |  |  |

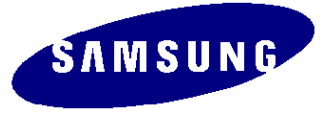

# **1. Product Outline** (Function Description)

| Key Specification |                 |                                                                                                    |  |  |
|-------------------|-----------------|----------------------------------------------------------------------------------------------------|--|--|
| Function          | Detail function | Function Description                                                                                            |  |  |
| Magic color       | Off             | Magic Color Off function                                                                                        |  |  |
|                   | Demo            | Only for the display on the market.<br>Magic Color On is operated on the left, and Magic Color Off on the right |  |  |
|                   | Full            | Expand the 3 Color Tone, R/G/B, and display vivid natural color                                                 |  |  |
|                   | Intelligent     | The function to expand RGB color except the skin tone.                                                          |  |  |
| Magic Bright      | Custom          | Factory defaults                                                                                                |  |  |
|                   | Text            | The brightness setting for the documentation work. (100 ~ 160 cd/m2)                                            |  |  |
|                   | Internet        | The brightness setting for the Internet use. (140 ~ 200 cd/m2)                                                  |  |  |
|                   | Game            | The brightness setting for the Internet Game. (225cd/m2 and grater)                                             |  |  |
|                   | Sports          | The brightness and color temperature setting for sports programs.<br>(180 cd/m2 and greater , 8000K)            |  |  |
|                   | Movie           | The brightness and color temperature setting for movies.<br>(200 cd/m2 and greater, 6500K)                      |  |  |
| Color Tone        | Cool            | The highlighted blue tone by changing the RGB color(9300K)                                                      |  |  |
|                   | Normal          | Natural tone without any change in RGB color                                                                    |  |  |
|                   | Warm            | The highlighted red tone by changing RGB color (6500K)                                                          |  |  |
|                   | Custom          | User customized tone with the manual RGB color control                                                          |  |  |

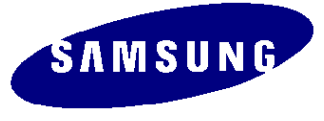

#### 1. Product Outline (Magic Color)

On

#### Magic color Demo Mo<mark>de</mark>

Demo Mode

#### Magic color Full Mode

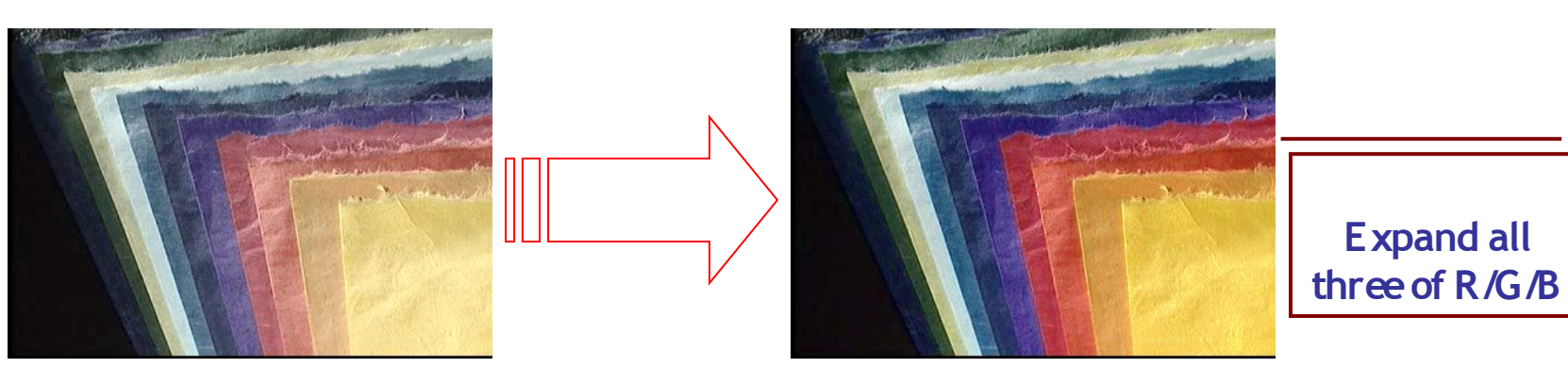

Off

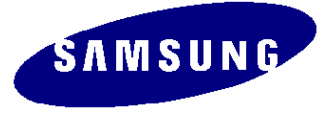

#### 1. Product Outline (Magic Color)

#### Magic color Intelligent Mode

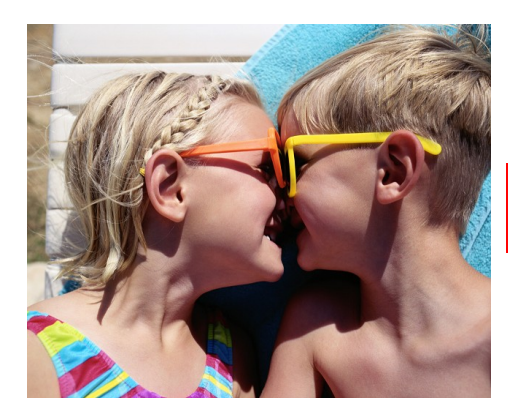

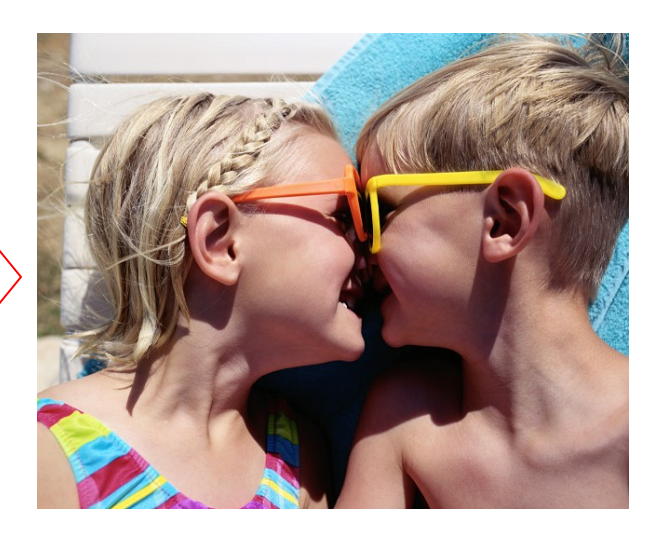

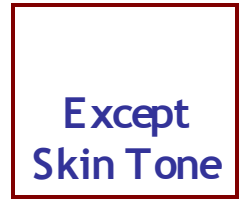

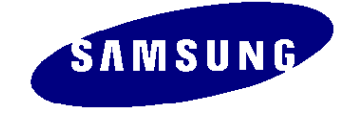

#### 1. Product Outline (Gamma)

# Gamma

| Key Specification                             |           |                                                                                                    |  |  |
|-----------------------------------------------|-----------|----------------------------------------------------------------------------------------------------|--|--|
| Function Detail function Function Description |           |                                                                                                    |  |  |
| Gamma                                         | Mode 1    | Set with the basic Gamma which is supported from the panel. (Gamma 2.1)                                                                                          |  |  |
|                                               | Mode 2    | Generally bright mode which is controlled in Scaler (Gamma 2.3)                                                                                                  |  |  |
|                                               | Mode 3    | Generally dark mode which is controlled in Scaler (Gamma 2.5)                                                                                                    |  |  |
| Sharpness                                     | Sharpness | When texts are overlapped or get broader because of the excessive peaking on the PC input signal, use Sharpness function to adjust texts to be smooth and clear. |  |  |

#### 1. Product Outline (OSD Function)

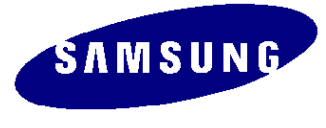

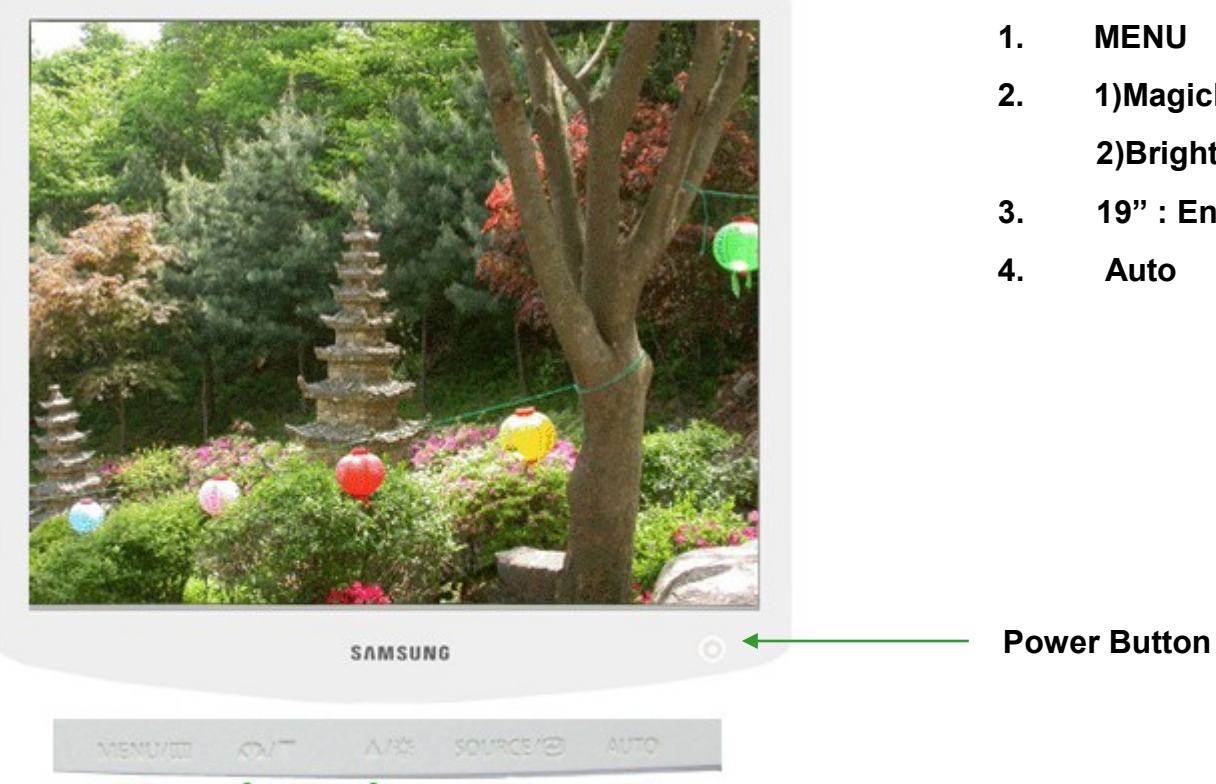

3

4

- MENU
- 1)MagicBright<sup>™</sup> / Down

2)Brightness / Up

- 19": Enter / Source 17": Enter
- Auto

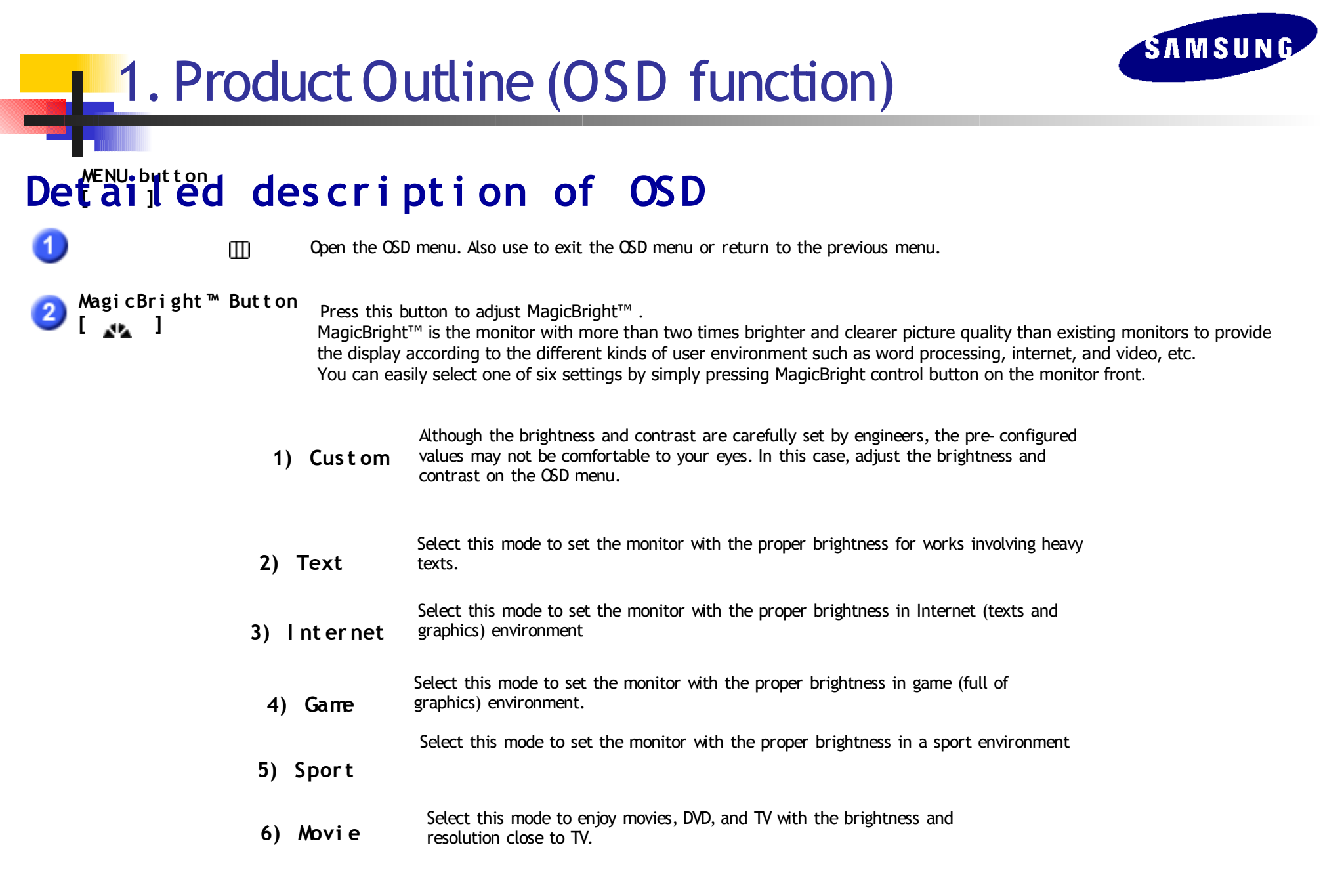

#### 1. Product Outline (OSD function)

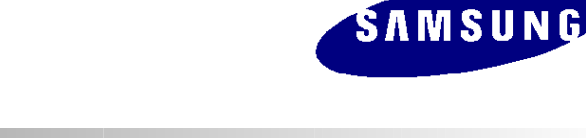

#### **OSD** Function

| Br i ght nes s<br>Adj us t<br>but t ons [ | ر<br>ت]    | Adjust the brightness.                                                                 |
|-------------------------------------------|------------|----------------------------------------------------------------------------------------|
| 2,3                                       | ▼/▲        | Adjust items in the menu and set value.                                                |
| Enter Button<br>JAUTO button              | Ð          | Press to select the function.                                                          |
| 5<br>Power butt                           | on [       | Press this button for auto adjustment.                                                 |
| Power indi                                | cator<br>එ | Press to turn the monitor on and off./<br>The light glows blue during normal operation |

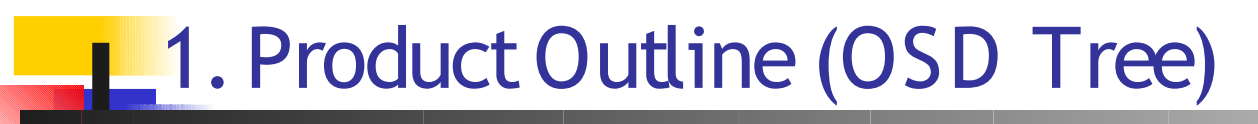

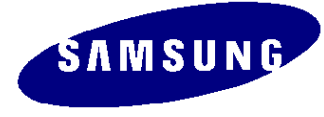

| (Color)       | (Image)                                                                                                    | (OSD)                                                                                                    | (Set Up)                                                                                                    | (Information)                                                                                                    | (Magic Bright)                                                                                                    |
|---------------|----------------------------------------------------------------------------------------------------|----------------------------------------------------------------------------------------------------|----------------------------------------------------------------------------------------------------|----------------------------------------------------------------------------------------------------|----------------------------------------------------------------------------------------------------|
| Color Tone    | - Fine                                                                                                    | - Language                                                                                                    | - Auto Source                                                                                                    | - Resolution                                                                                                    | - Custom                                                                                                    |
| .Cool         | - Coarse                                                                                                    | - Position                                                                                                    | - Color Reset                                                                                                    | - Frequency                                                                                                    | - Text                                                                                                    |
| .Normal       | - Sharpness                                                                                                    | .H Position                                                                                                    | - Image Reset                                                                                                    | - Input Source                                                                                                    | - Internet                                                                                                    |
| .Warm         | - H Position                                                                                                    | .V Position                                                                                                    |                                                                                                    |                                                                                                    | - Game                                                                                                    |
| .Custom       | - V Position                                                                                                    | - Transparency                                                                                                    |                                                                                                    |                                                                                                    | - Sport                                                                                                    |
| Color Control |                                                                                                    | - Display Time                                                                                                    |                                                                                                    |                                                                                                    | - Movie                                                                                                    |
| .Red          |                                                                                                    |                                                                                                    |                                                                                                    |                                                                                                    |                                                                                                    |
| .Green        |                                                                                                    |                                                                                                    |                                                                                                    |                                                                                                    |                                                                                                    |
| .Blue         |                                                                                                    |                                                                                                    |                                                                                                    |                                                                                                    |                                                                                                    |
| Gamma         |                                                                                                    |                                                                                                    |                                                                                                    |                                                                                                    |                                                                                                    |
| .Mode1        |                                                                                                    |                                                                                                    |                                                                                                    |                                                                                                    |                                                                                                    |
| .Mode2        |                                                                                                    |                                                                                                    |                                                                                                    |                                                                                                    |                                                                                                    |
| .Mode3        |                                                                                                    |                                                                                                    |                                                                                                    |                                                                                                    |                                                                                                    |
| MagicColor    |                                                                                                    |                                                                                                    |                                                                                                    |                                                                                                    |                                                                                                    |
| .off          |                                                                                                    |                                                                                                    |                                                                                                    |                                                                                                    |                                                                                                    |
| .Demo         |                                                                                                    |                                                                                                    |                                                                                                    |                                                                                                    |                                                                                                    |
| .Full         |                                                                                                    |                                                                                                    |                                                                                                    |                                                                                                    |                                                                                                    |
| .Intelligent  |                                                                                                    |                                                                                                    |                                                                                                    |                                                                                                    |                                                                                                    |
| · ·           | Color Tone<br>.Cool<br>.Normal<br>.Normal<br>.Warm<br>.Custom<br>Color Control<br>.Red<br>.Green<br>.Blue<br>Gamma<br>.Mode1<br>.Mode1<br>.Mode2<br>.Mode3<br>MagicColor<br>.off<br>.Demo<br>.Full<br>.Intelligent | Image: color for the second second | Image: color color color color color color control- Fine- Language.Cool- Fine- Position.Normal- Sharpness- Position.Warm- H Position.V Position.Custom- V Position- Transparency.Color Control- V Position- Transparency.Red- V Position- Display Time.Red- Addition- Display Time.Mode1- Addition- Addition.Mode2- Addition- Addition.Mode3- Addition- Addition.Addition- Addition- Addition.Full- Addition- Addition.Intelligent- Addition- Addition | ImageImageImageImageImageColor Tone<br>(Cool)- Fine<br>- Coarse<br>- Sharpness- Language<br>- Position<br>- Position<br>. H Position<br>- Transparency<br>- Display Time- Auto Source<br>- Color Reset<br>- Image ResetWarm<br>(Color Control)<br>.Red<br>.Green<br>.Blue<br>Gamma<br>.Mode1<br>.Mode2<br>.Mode3- Y Position<br>- Transparency<br>- Display Time<br>- H Position<br>- Transparency<br>- Display Time- Auto Source<br>- Color Reset<br>- Image Reset<br>- Image ResetMode1<br>.Mode2<br>.Mode3- H Position<br>- V Position<br>- Full<br>.Intelligent- H Position<br>- Transparency<br>- Display Time- Here<br>- Here<br>- Here<br>- Here<br>- Here<br>- Here<br>- Here<br>- Here<br>- Here<br>- Here<br>- Here<br>- Here<br>- Here<br>- Here<br>- Here<br>- Here<br>- Here<br>- Here<br>- Here<br>- Here<br>- Here<br>- Here<br>- Here<br>- Here<br>- Here<br> | ImageImage |

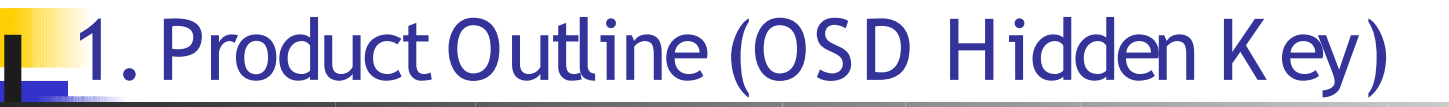

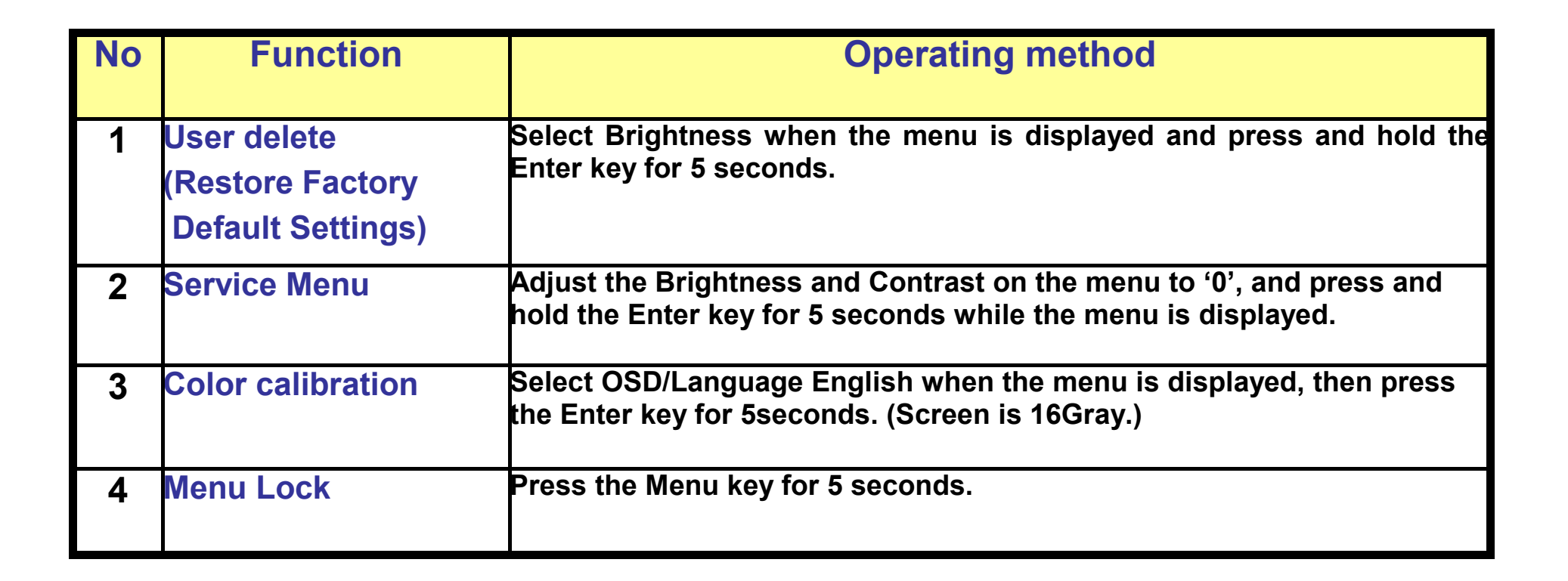

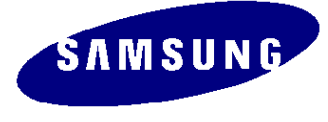

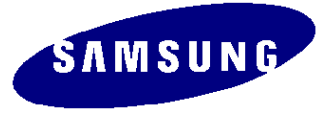

#### **1. Product Outline (Display Modes)**

| Display <i>M</i> ode | Horizontal Frequency<br>(kHz) | Vertical Frequency<br>(Hz) | Pixel Clock | Sync Polarity<br>(H/V) |
|----------------------|-------------------------------|----------------------------|-------------|------------------------|
|                      | · · · ·                       |                            | (1112)      | (10 4)                 |
| IBM, 640 x 480       | 31. 469                       | 59.940                     | 26.175      | +/-                    |
| IBM, 720 x400        | 31. 469                       | 70. 087                    | 28.322      | - / +                  |
| VESA 640 x480        | 37. 5                         | 75                         | 31.5        | - / -                  |
| VESA 800 x 600       | 37.879                        | 60. 317                    | 40.0        | +/+                    |
| VESA 800 x 600       | 46.875                        | 75.0                       | 49.5        | +/+                    |
| VESA 1024 x 768      | 48.363                        | 60.004                     | 65.0        | -/-                    |
| VESA 1024 x 768      | 60.023                        | 75.029                     | 78.750      | +/+                    |
| VESA 1280 x 1024     | 63.981                        | 60.020                     | 108.00      | +/+                    |
| VESA 1280 x 1024     | 79.976                        | 75.025                     | 135.0       | +/+                    |
| SUN 1280 x 1024      | 81. 129                       | 76. 106                    | 135.00      | -/-                    |

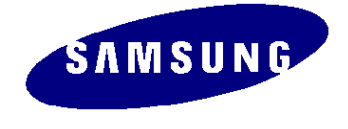

# 2. Circuit Guide (Product Structure)

#### 1. Panel Part

Refer to the product specifications

#### 2. Mainboard Part

Receive the PC analog and DVI signals from the external devices and output the video signal to the panel by using the Scaler, then output the same signal as the external input.

#### **3. IP BOARD**

Inverter + SMPS BOARD

#### 4. Function key

Transfer the input signal using the Function key to the mainboard and indicate with the LED

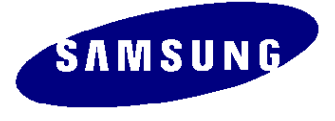

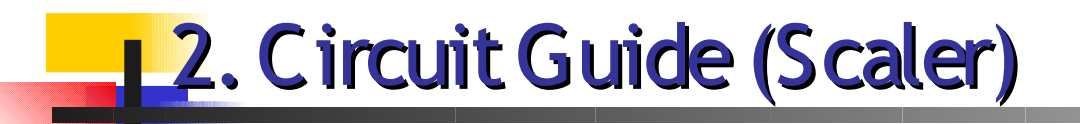

Scaler (gm5726)

Embeded MCU Core Type

- Detail Spec
  - On-Chip Microcontroller
    - X86 MCU
    - External Ram
  - Advanced Color Control (ACM-3D)
    - ACM(Active Color Management)
      - : Adjust Color Saturation Level for Skin Tone Setting
  - On-Chip OSD Controller
  - LVDS/RSDS Transmitters
  - Output Resolution : SXGA
  - 128-QFP Package

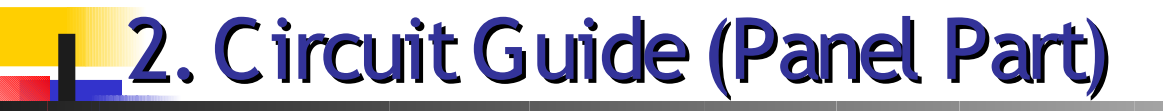

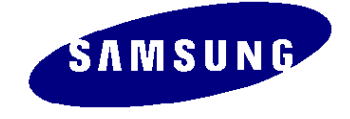

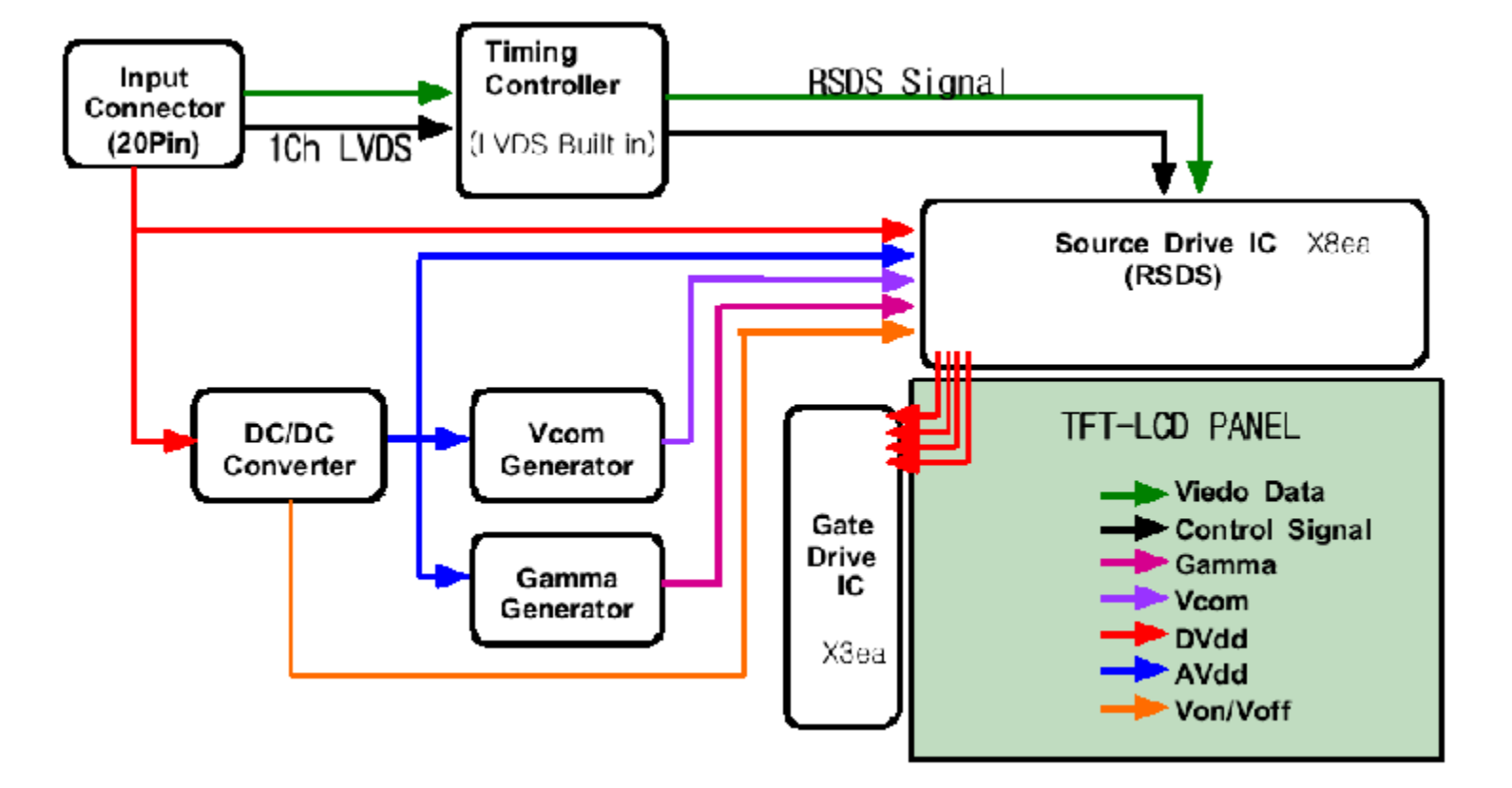

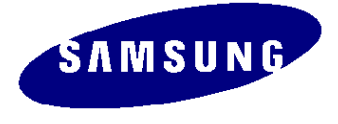

#### 2. Circuit Guide (Panel Part)

#### \* **PROTECTION**\*

#### LAMP(Inverter) PROTECION

=> The Protection activates when the Lamp Connector is disconnected or there is no feedback because of a crack on the lamp

=> When the output voltage of Inverter Trans is high, the Lamp Protection activates as Over Voltage Protection.

#### Power Protection

=> All of the Protection(OVP/OCP) for the panel runs in Auto Recovery Mode. As a result, the power action is automatically performed again although the Protection activates all at once. But exceptionally for the Thermal Protection, it is properly performed only when the power is turned off and turned on again after the electric discharge. This activates by the function designed inside of the Power IC.

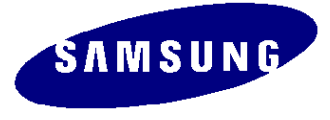

#### 2. Circuit Guide (Main Block Diagram)

\* 19": Dual Model

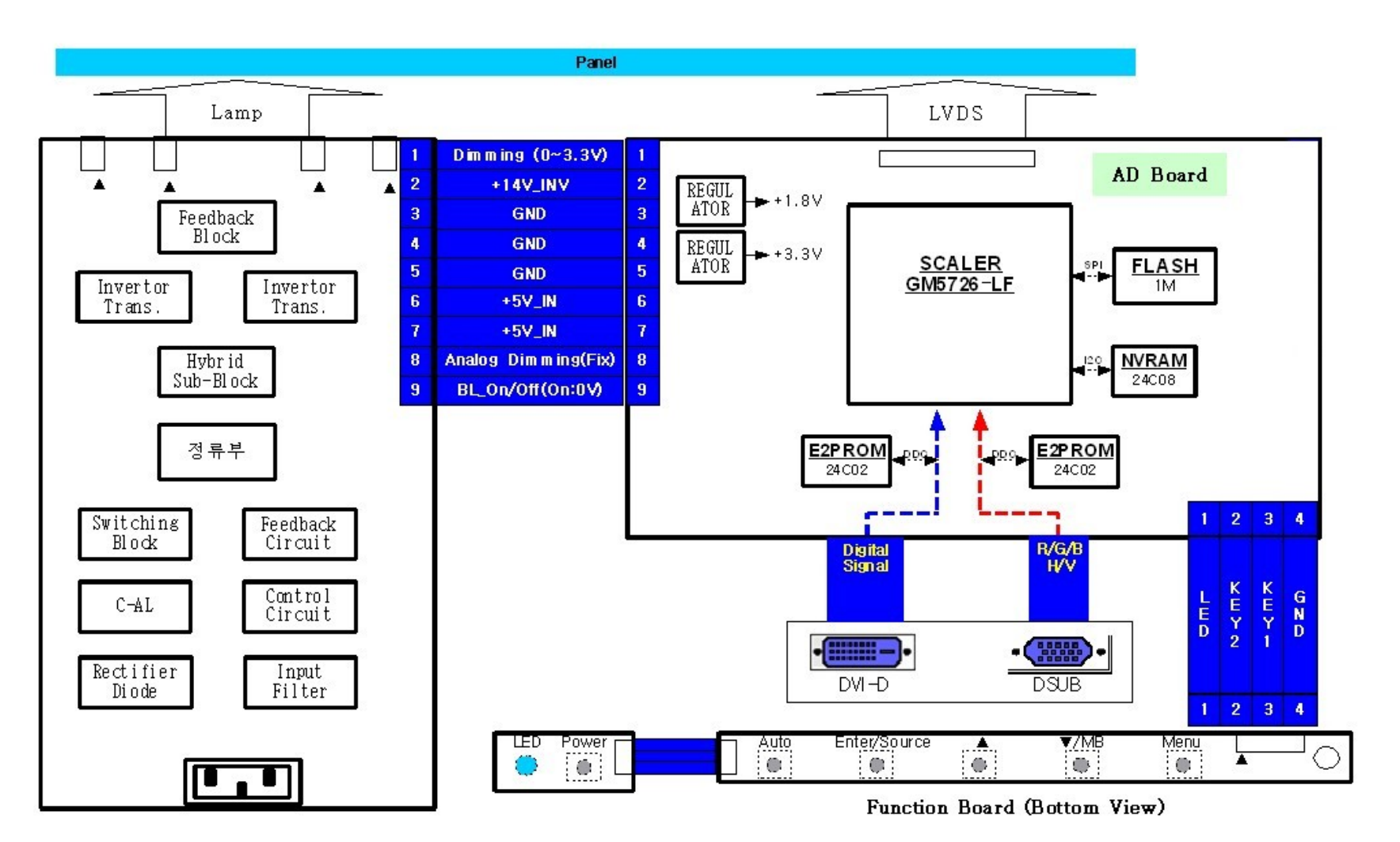

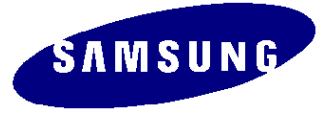

### 2. Circuit Guide (Main Block Diagram)

#### \* 17": A nalog Only M odel

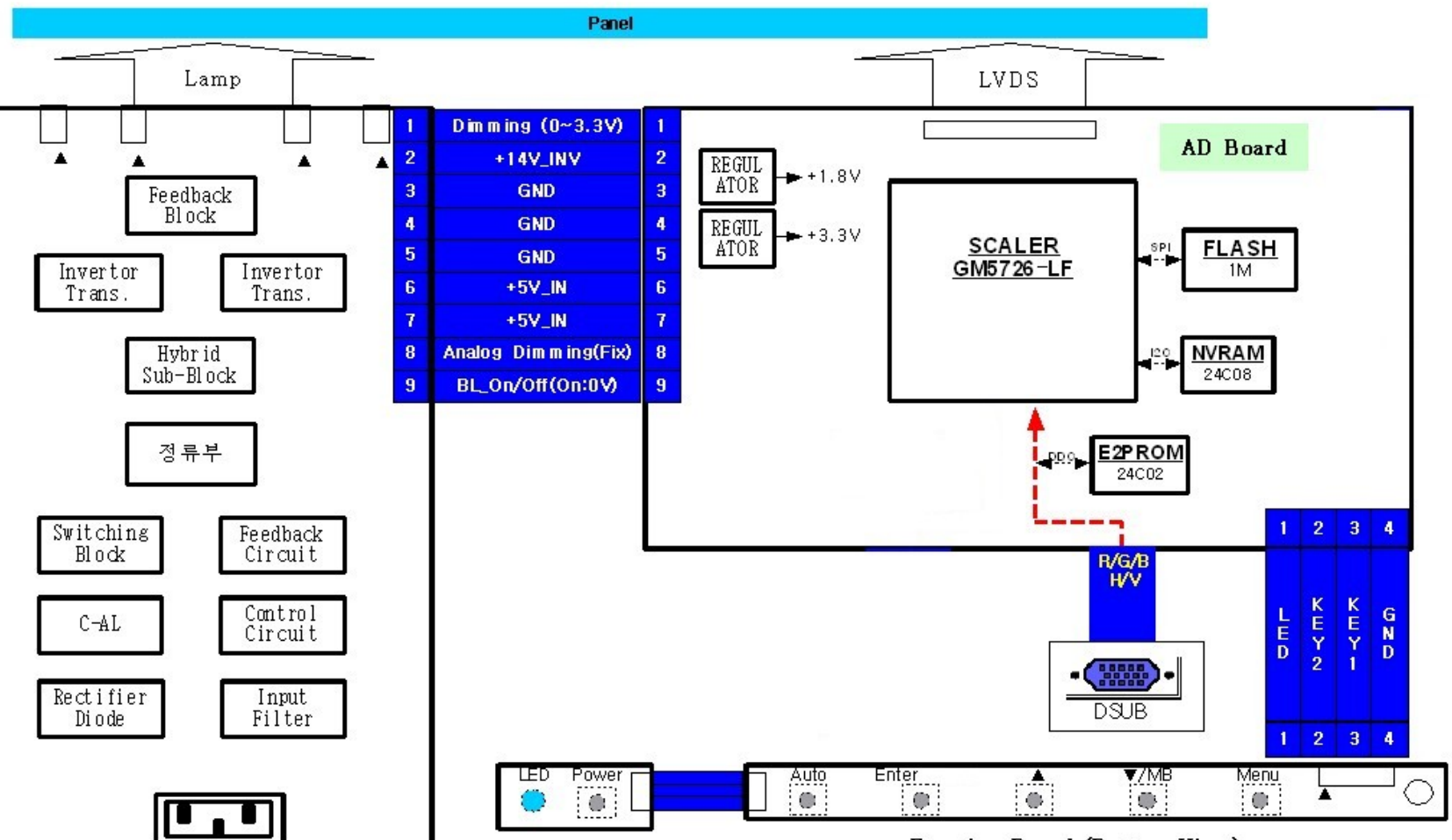

Function Board (Bottom View)

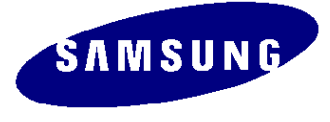

### 2. Circuit Guide (Power Flowchart)

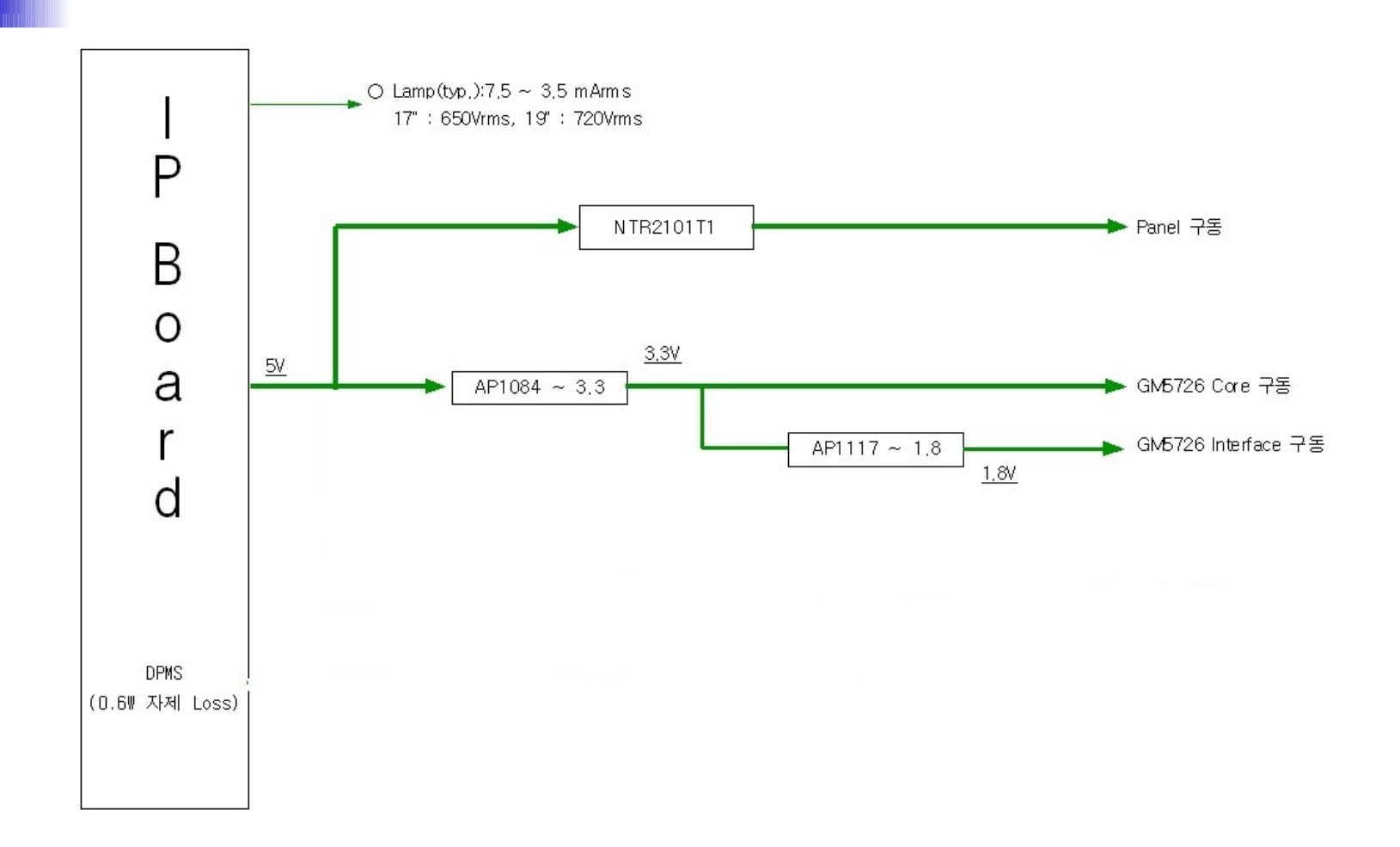

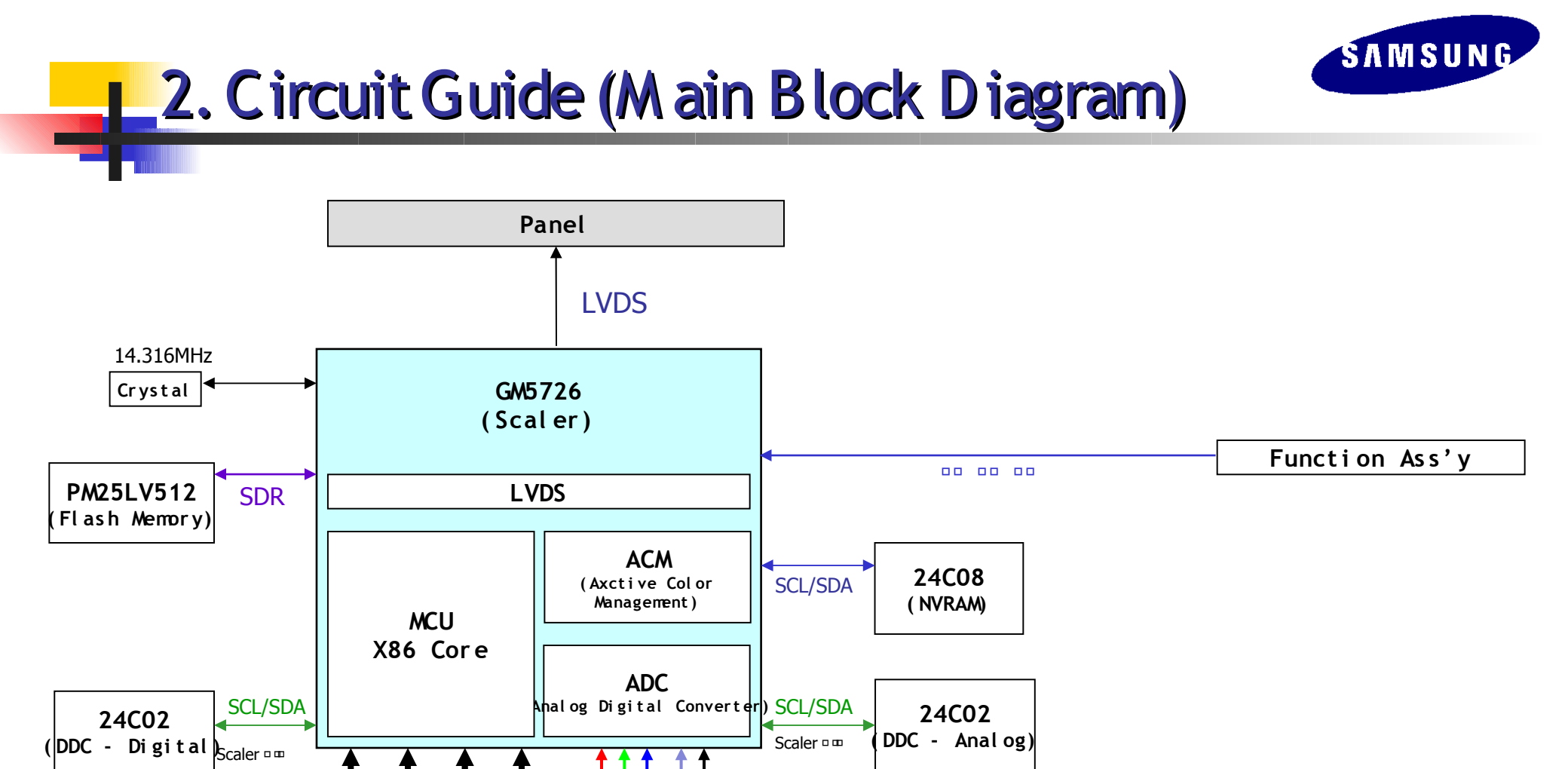

ΗV

R

GB

00000

PC

**Analog Signal** 

SCL

PC 🗆 🚥

**ISDA** 

SDR : Single Data Rate

DIGITAL SIGNAL III III

\*. 17 00 000 00

SCL

**ISDA** 

PC 🗆 🚥

Rx0± Rx1± Fx2± RxC±

......

DVI

**Digital Signal** 

# 2. Circuit Guide (Main Block Diagram)

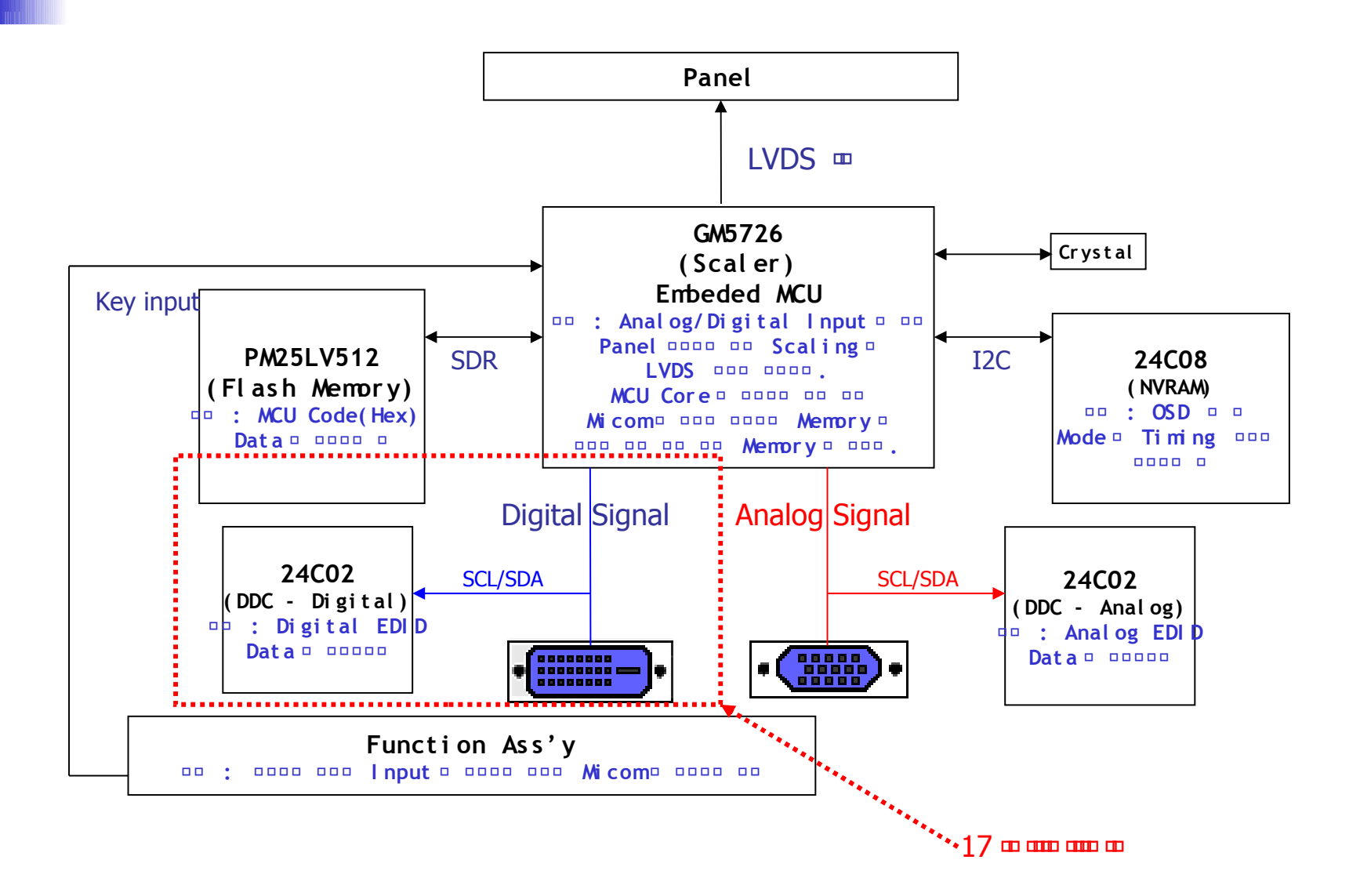

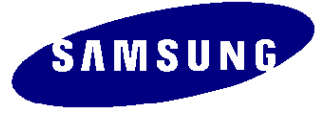

#### 2. Circuit Guide (Circuit Schematic Diagram)

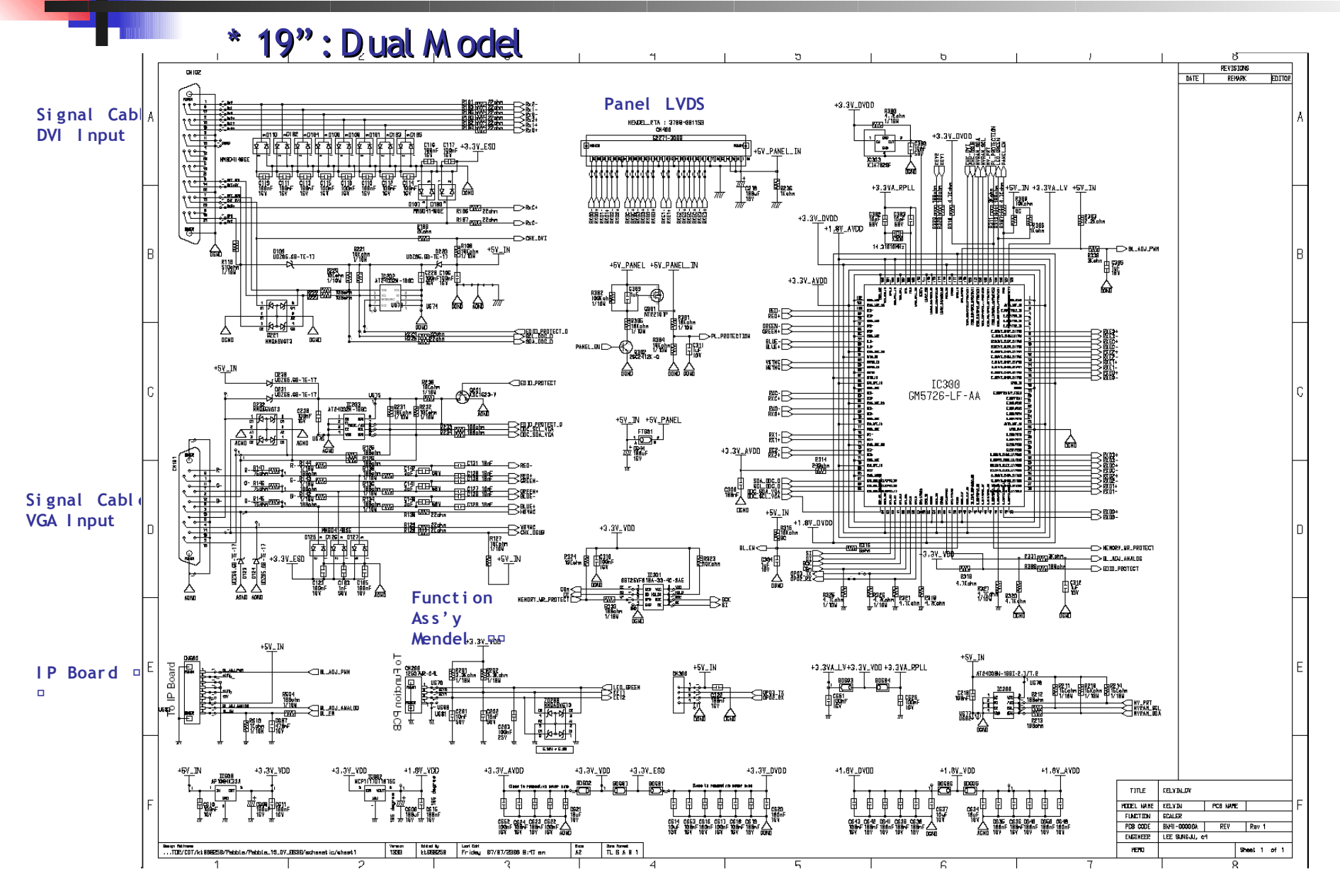

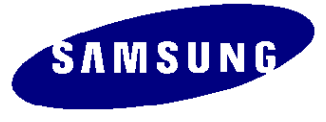

#### 2. Circuit Guide (Circuit Schematic Diagram)

#### \* 17": A nalog M odel

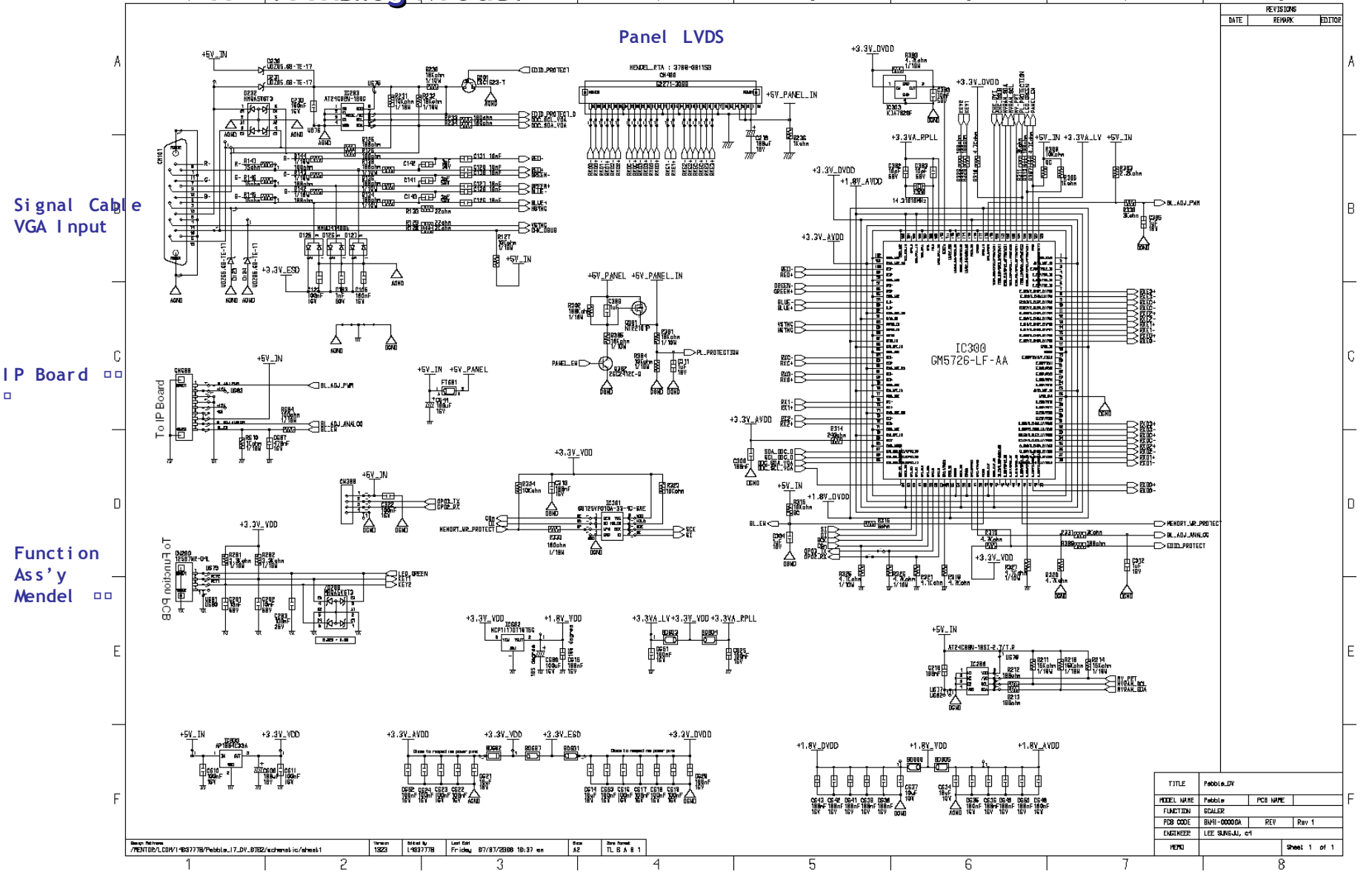

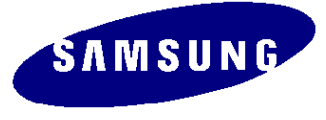

#### 2. Circuit Guide (Main PBA): 19 inch

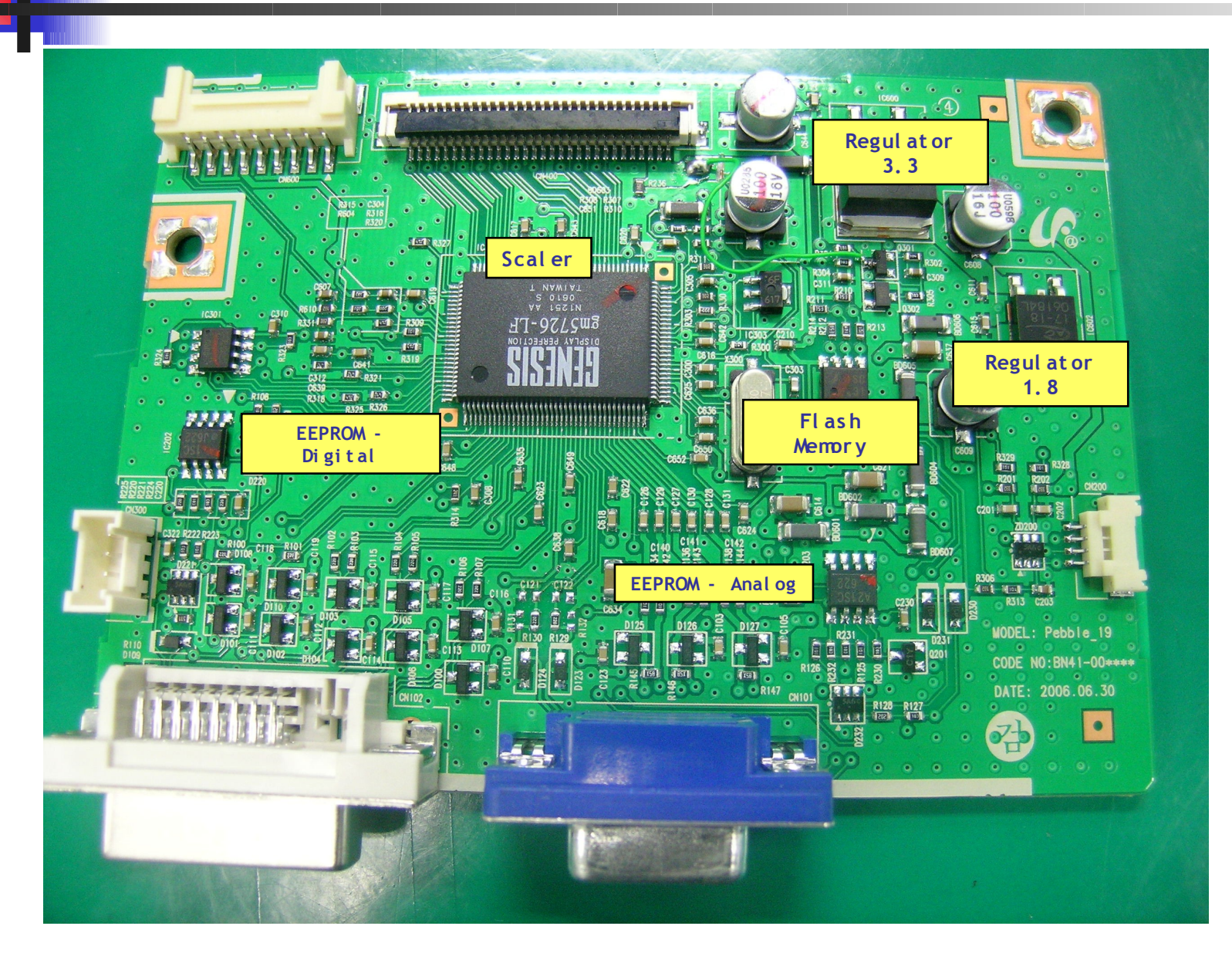

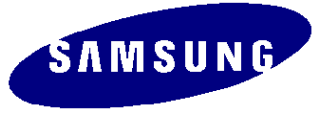

#### 2. Circuit Guide (Main PBA) 17 inch

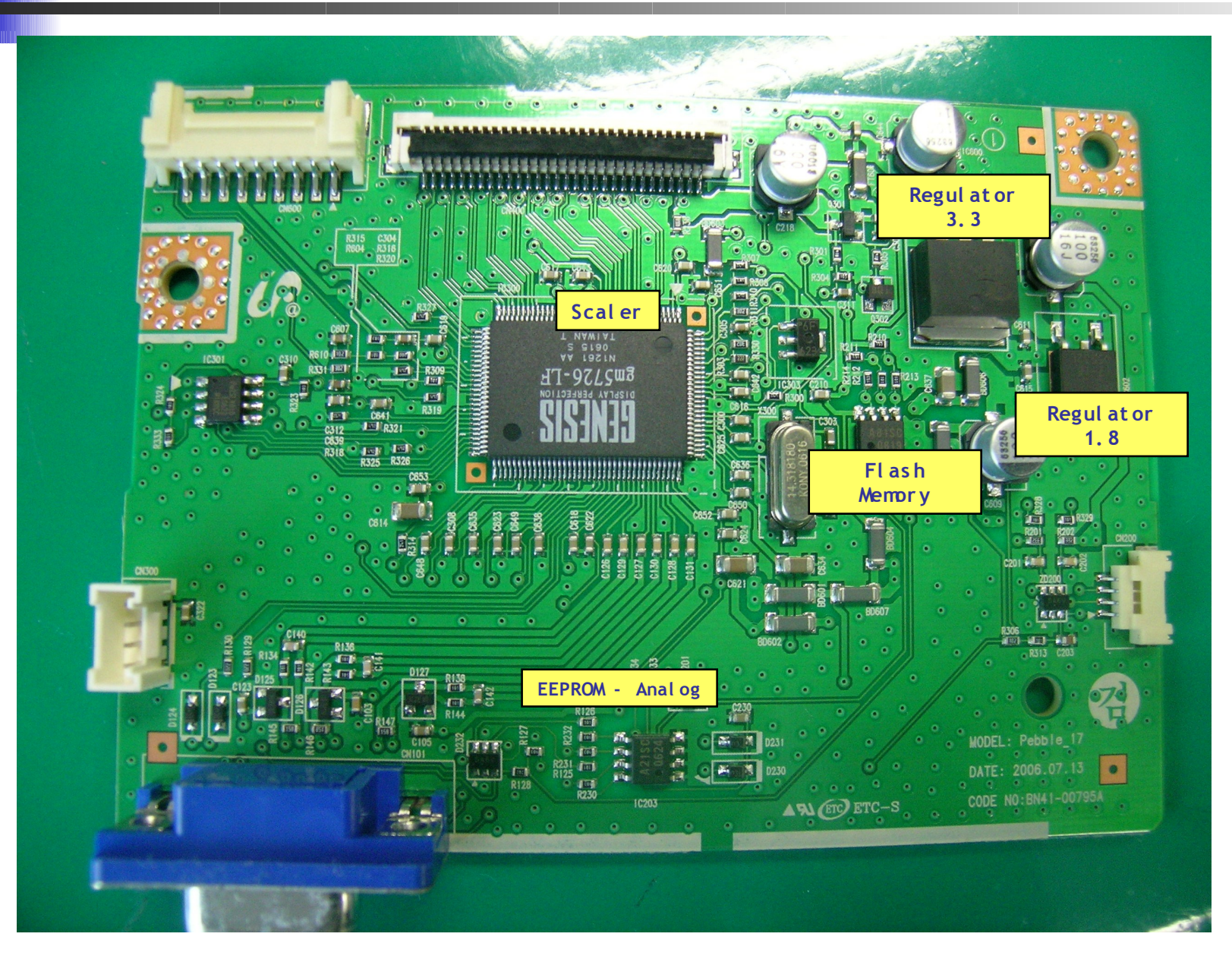

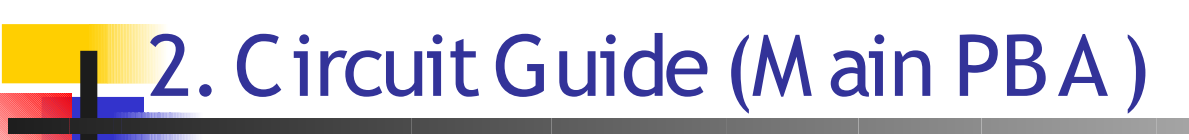

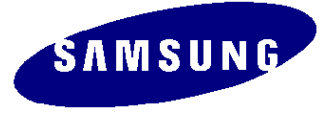

| No | Block                 | Description                                                                                                  | Note                      |
|----|-----------------------|----------------------------------------------------------------------------------------------------|---------------------------|
| 1  | Scaler<br>IC300       | Not only ADC, LVDS, and Scaling part, but also MCU is embedded and integrated in one chip.                   | Gm5726-LF (For SXGA)      |
| 2  | Flash Memory<br>IC301 | Stores the MCU program embedded in the Sacler and supports the firmware re-writing in the Flash type.        | PM25LV512                 |
| 3  | IC200                 | Stores the OSD values and all kinds of the Time involved values.                                             | 24C08                     |
| 4  | IC202,203             | This memory inputs Analog and Digital DDC.                                                                   | 24C02                     |
| 5  | Regulator             | This IC receives the direct current voltage and is applied to the smaller direct current stabilized circuit. | AP1084K33A<br>AP1117D-18A |
| 6  | IC500                 | Use as the switch connecting 14V to 5V when input Anion selectively.                                         | FDS9933A                  |

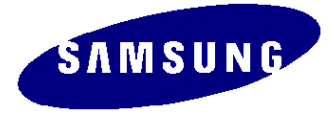

### 2. Circuit Guide (IP Board)

SMPS Part

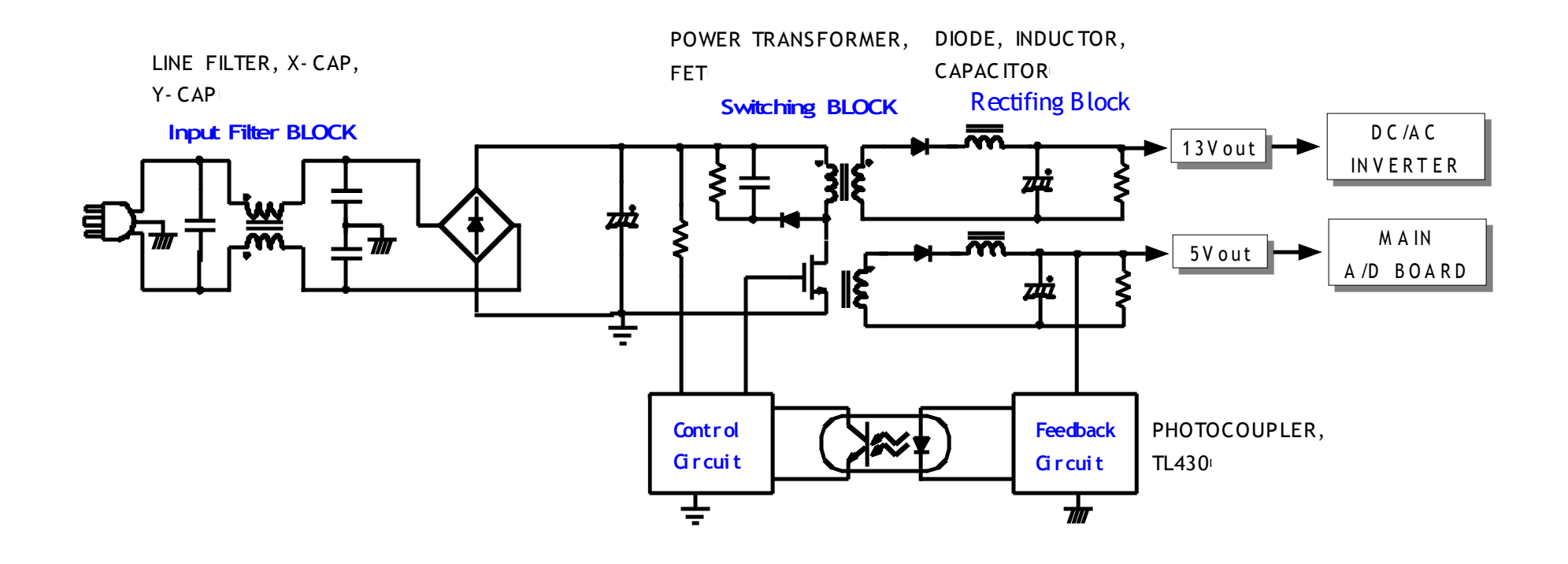

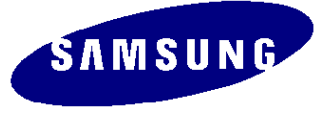

### 2. Circuit Guide (IP Board)

#### Inverter Part

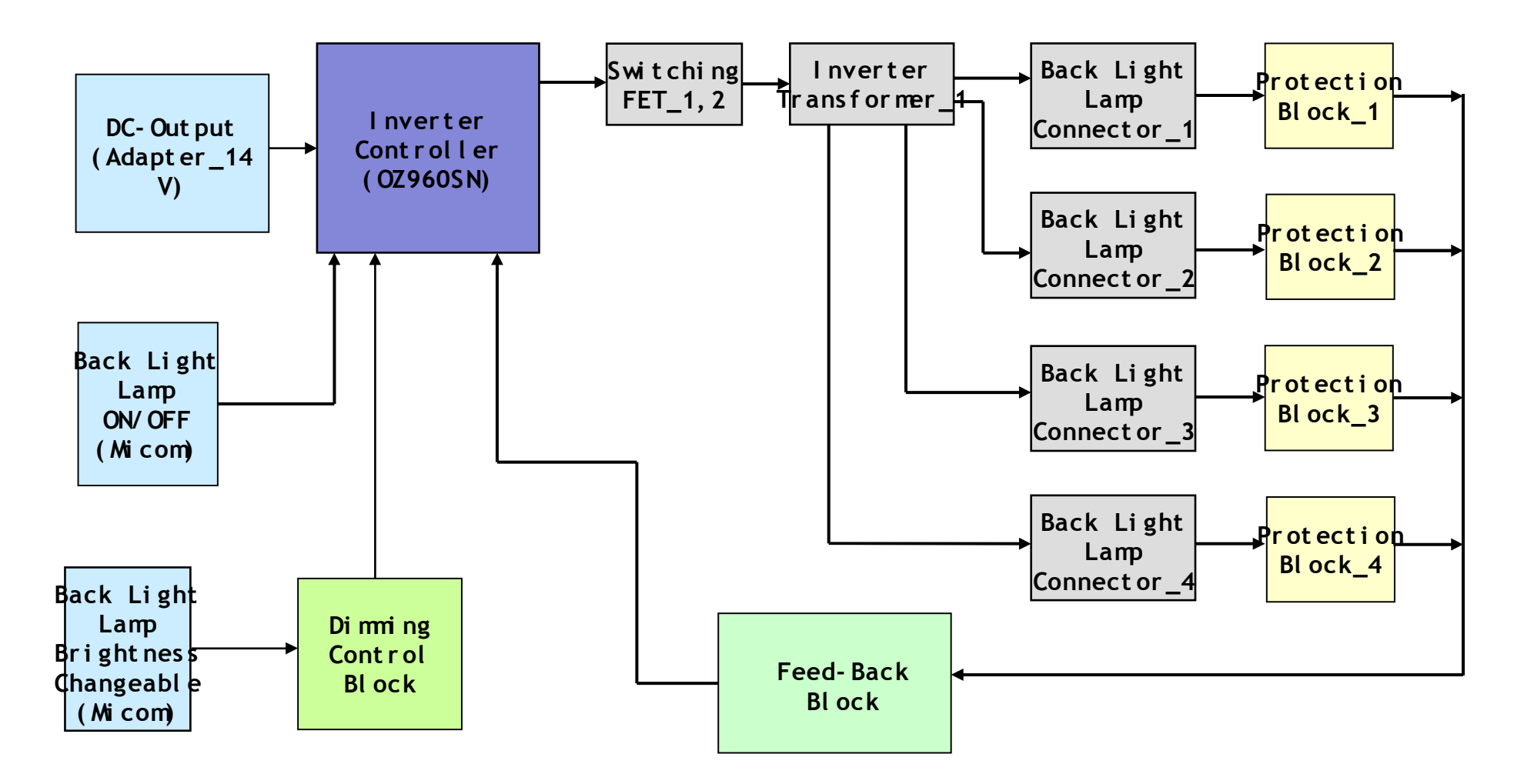

#### 2. Circuit Guide (IP Board Circuit Schematic Diagram)

SMPS Part

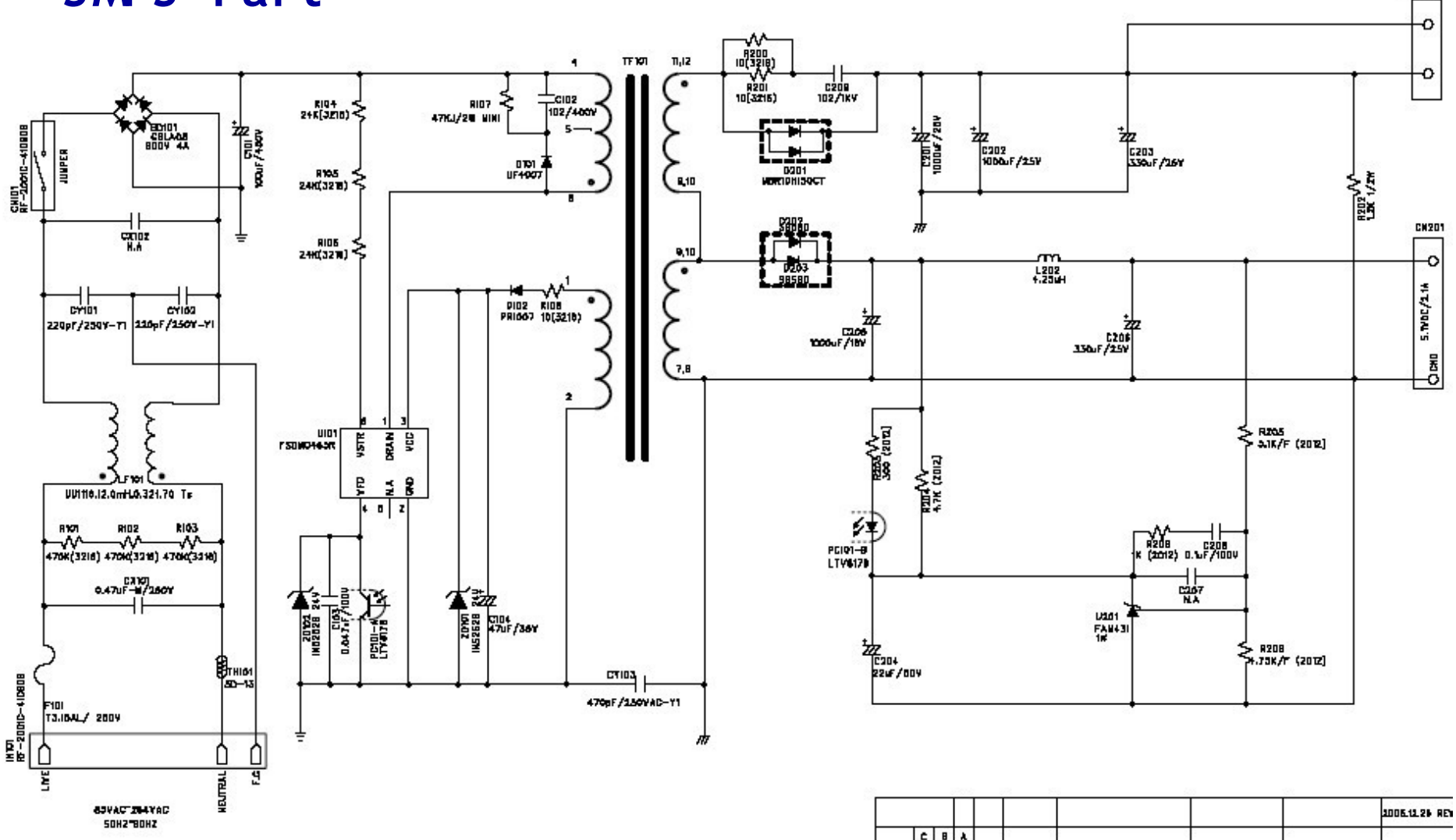

SAMSUNG

INVERTER

#### 2. Circuit Guide (IP Board Circuit Schematic Diagram)

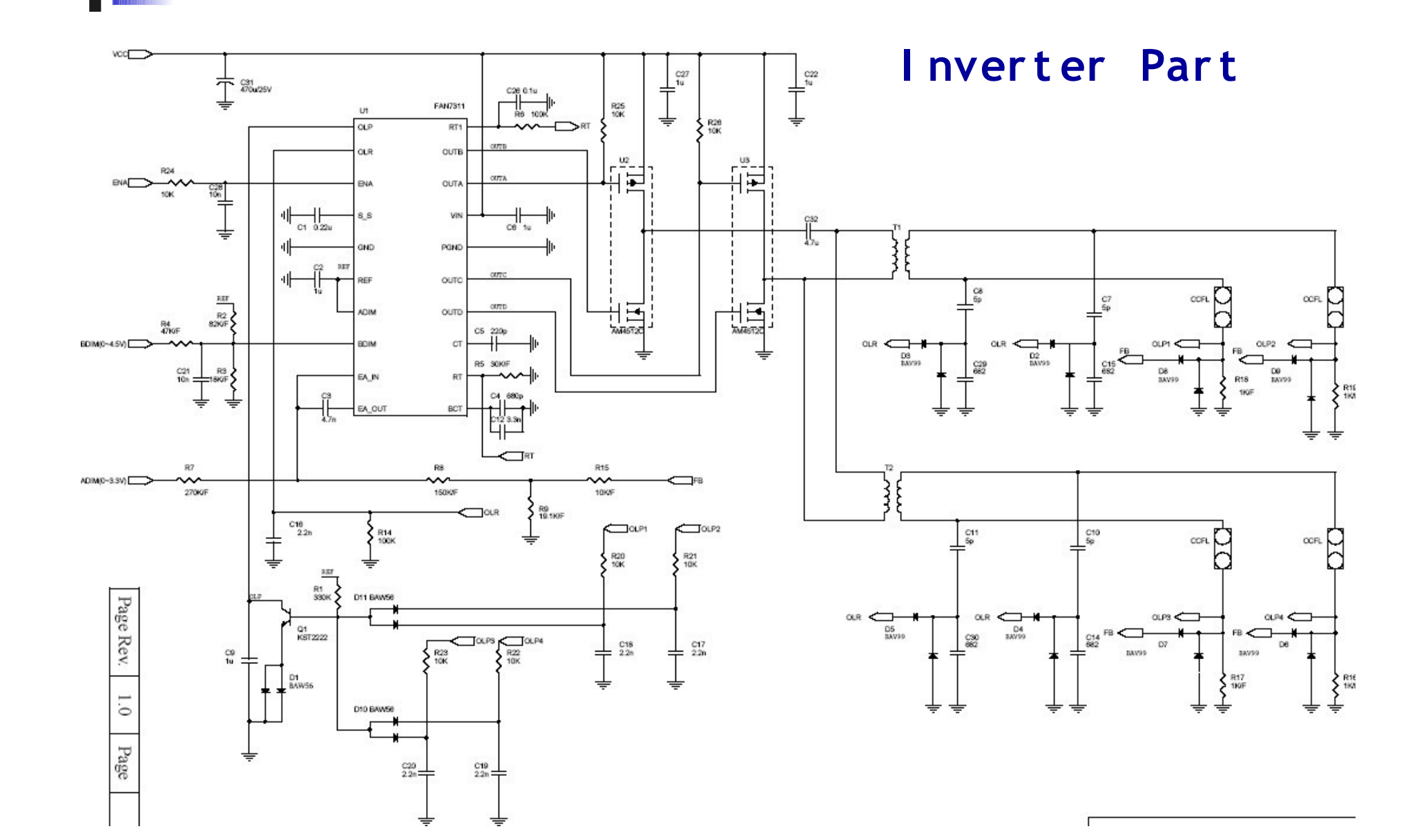

SAMSUNG

# 2. Circuit Guide (IP Board - Dimming)

The Current Control method controls the current intensity which flows to the lamp. In the PWM method, the lamp flickers in a certain frequency. Those two methods are mixed in the Complex method.

Current Control (Analog Dimming)

- Affects the panel relatively less and performs dimming.

- The minimum voltage is required so that even partial lighting is not available at the minimum brightness.

SAMSUNG

- Low Dimming Ratio (About 2 : 1)

- Loss of efficiency in dimming status because of the condition of Inverter which is optimized to the maximum brightness.

```
PWM Control (Burst Dimming)

Dimming by flickering the lamp with the frequency about 300 Hz ~ 1kHz
Turning periodically the high voltage on and off can cause the Ground instability of the Panel part and the water fall comes from the noise

In the lamp lighting condition, it always activate in the maximum brightness. Therefore, the efficiency is high and the problem of partial lighting in the minimum brightness is improved- High Dimming Ratio (About 5:1)

Complex Control - Methods in Mendel

In the initial step of the dimming, controls the water fall appearance with
```

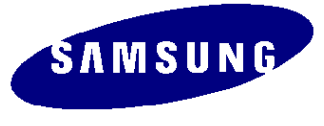

Note: 1.Turn off the power of the monitor before disassembly.

2.Disassemble the product only with the supplied jig but not any other metal instruments.

3.Follow the directions below and carefully disassemble.

4. The iig for disassembling the rear cover : BH81-00001A

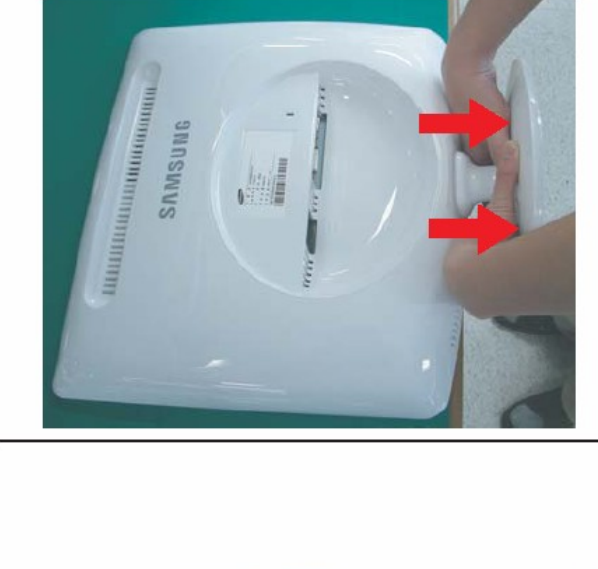

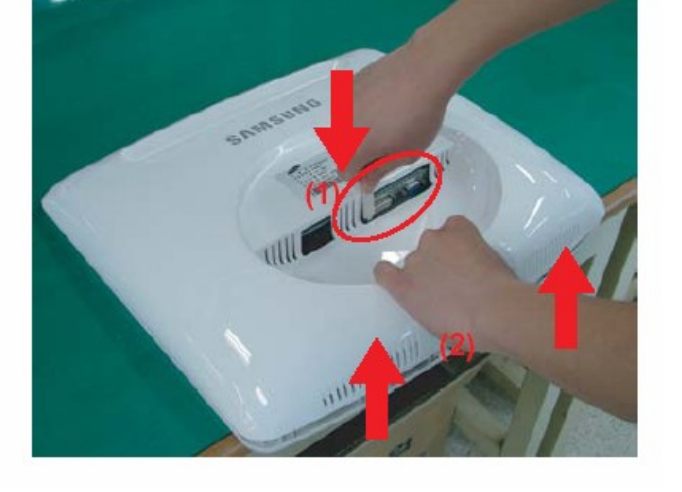

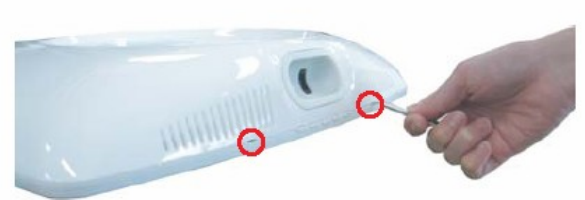

1.Place the monitor on a cushioned table.

And remove the stand.

- 2. Rremove the rear cover using jig.
- 3. Pushing (1) and lift (2) using jig or drive.

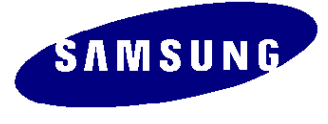

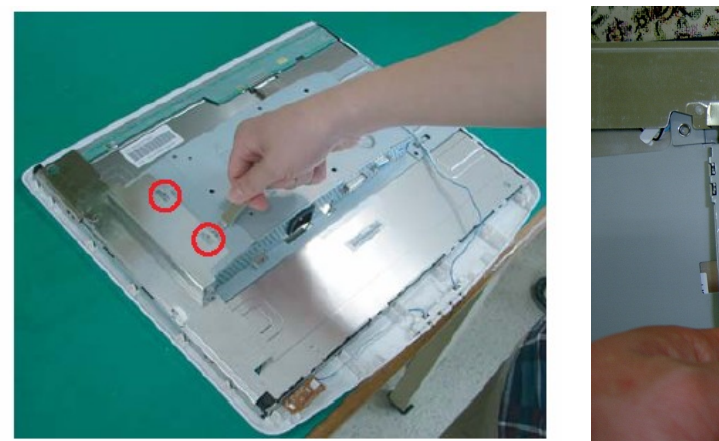

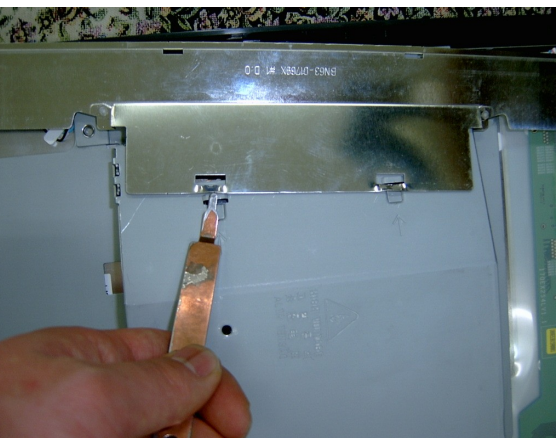

3. Remove the attached shield on the left by using the jig.

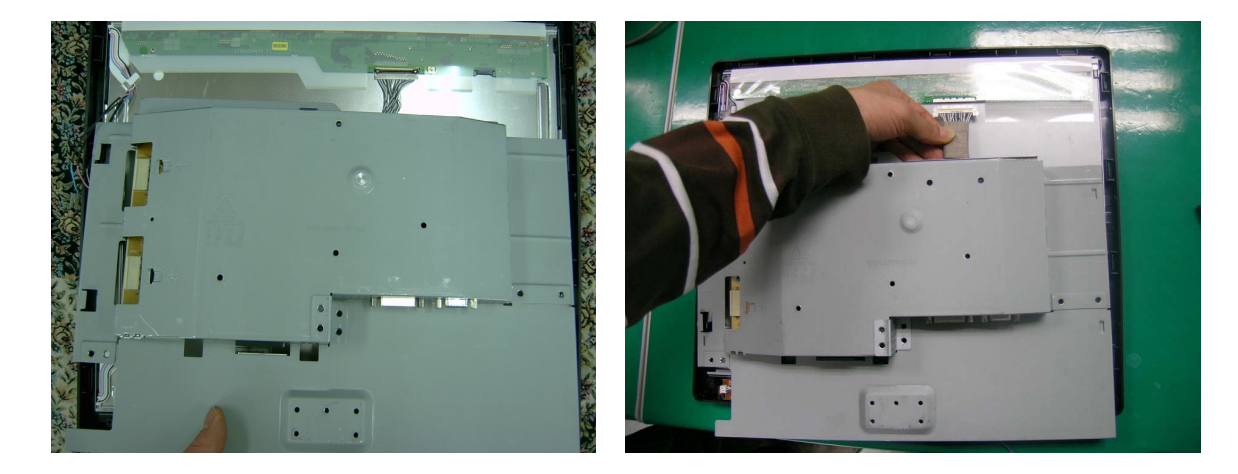

4. Carefully lift up the Ass'y with one hand and pull the LVDS HARNESS to detach.

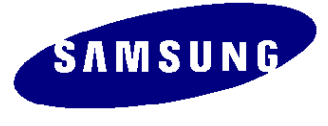

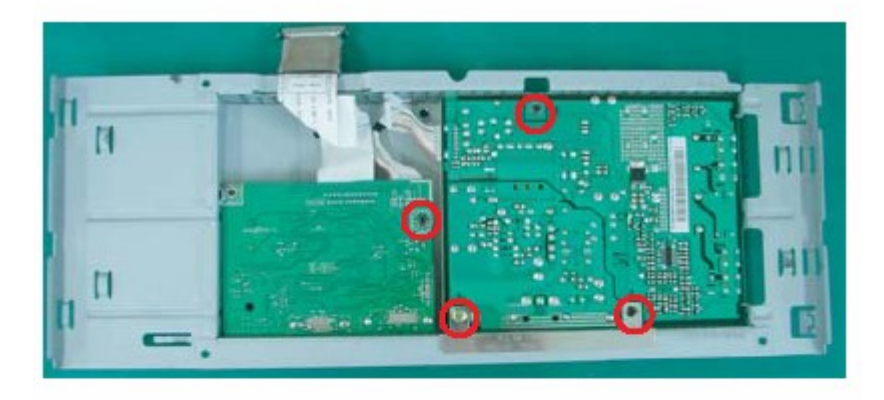

4. Remove the screws as the figures and detach the mainboard and the IP board from the panel.

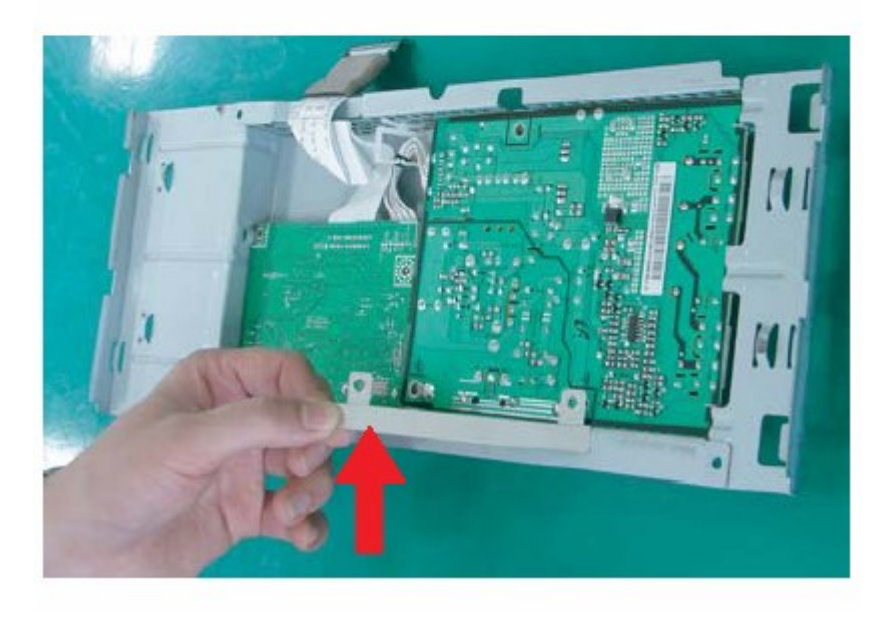

5. Remove the Bracket Support

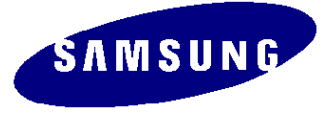

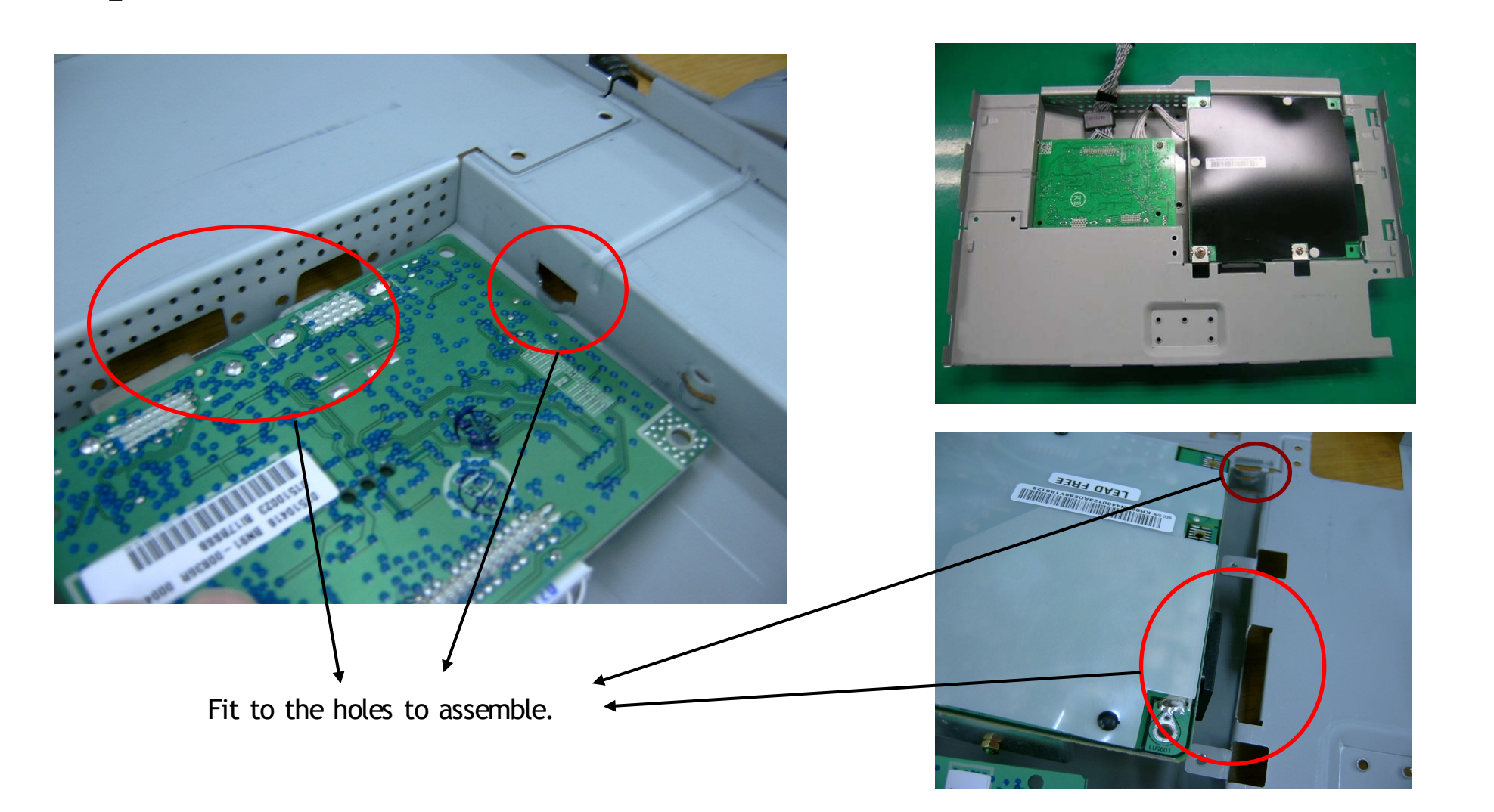

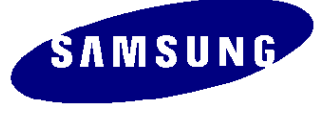

17"

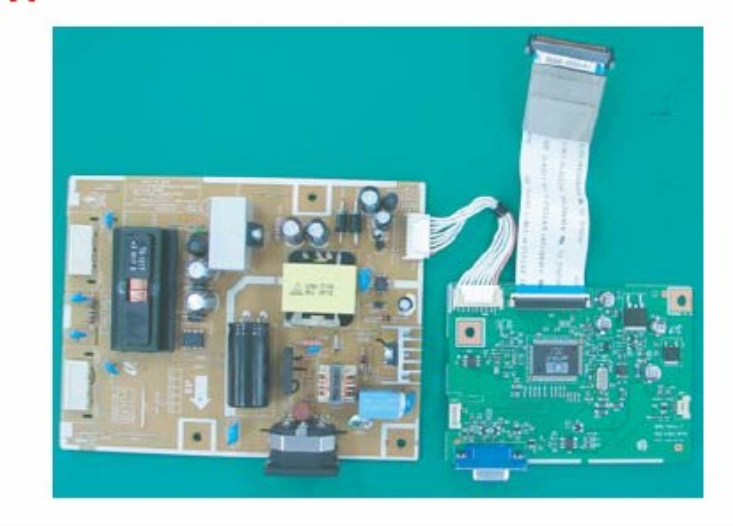

19"

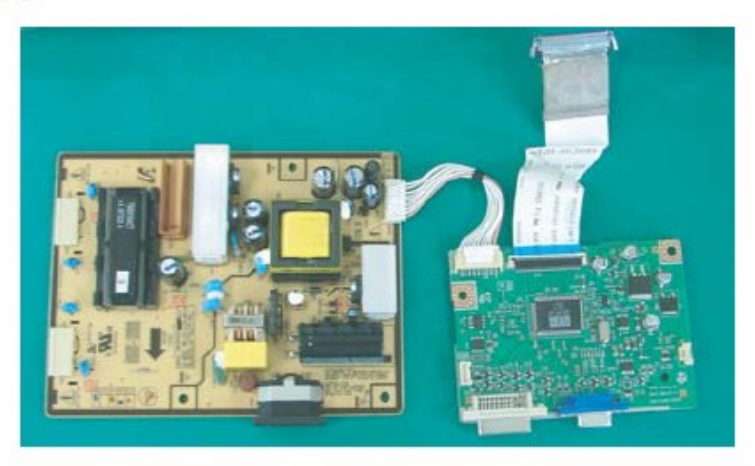

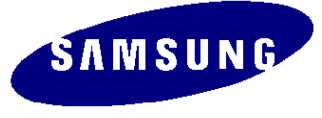

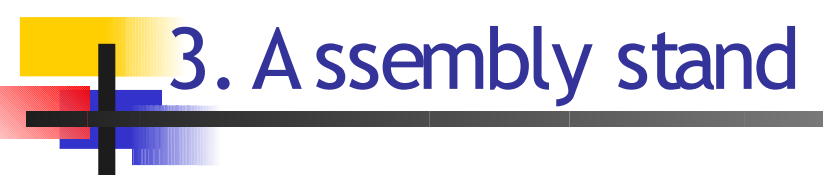

\*. Stand assembly

-. This Model's stand is assembled by customer. (The an operating manualis attached in Box.)

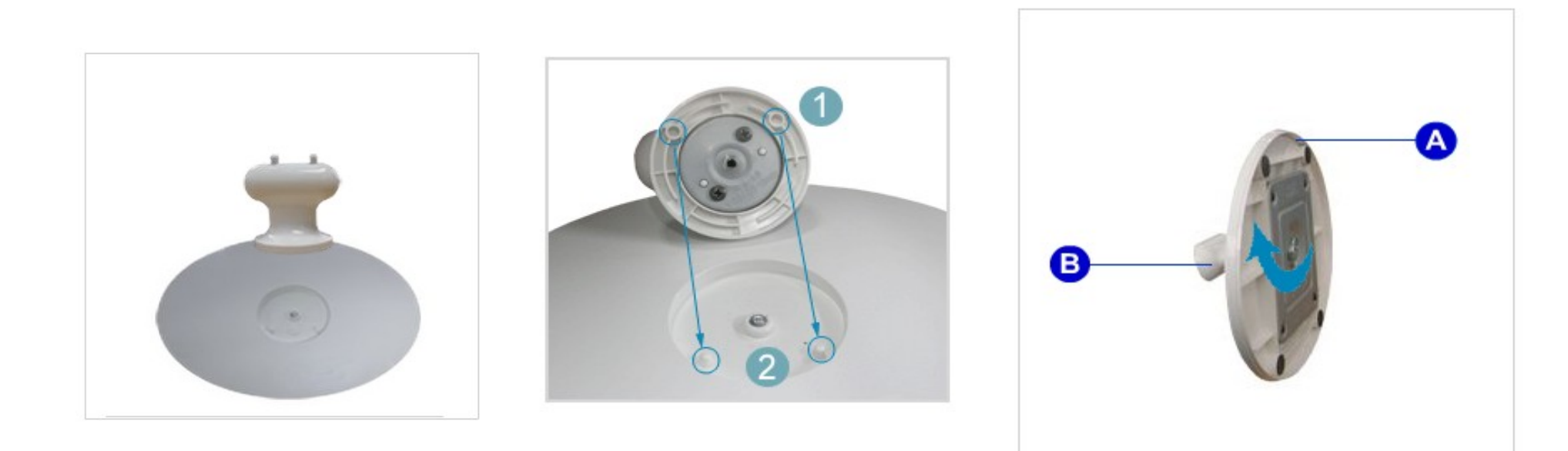

- 1. 1 and 2 put together . And connect A and B.
- 2. Lock nut of A

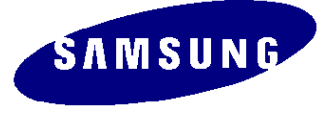

# 3. A ssembly stand

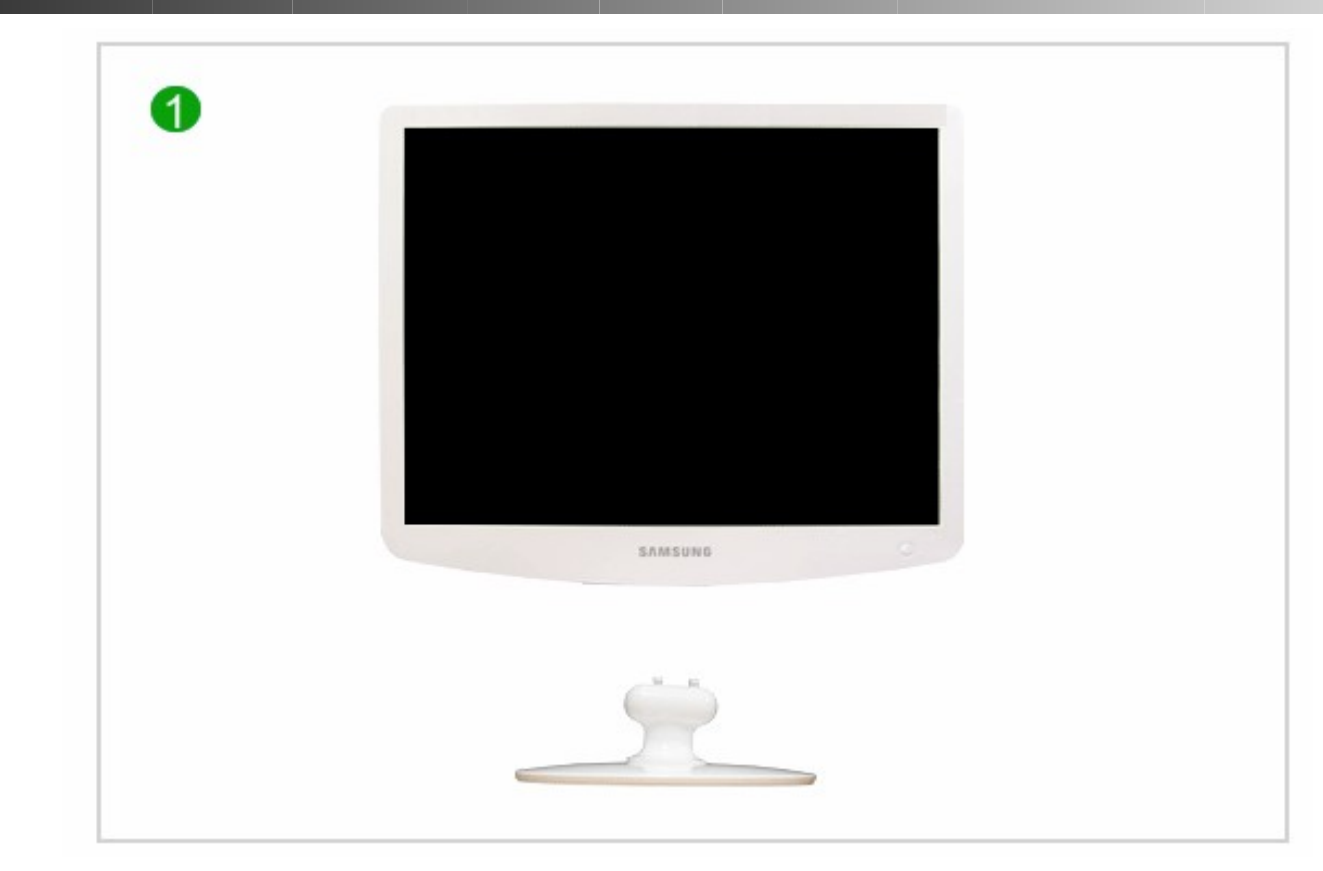

**1**. Place the stand on a flat table forwarding the arroow direction.

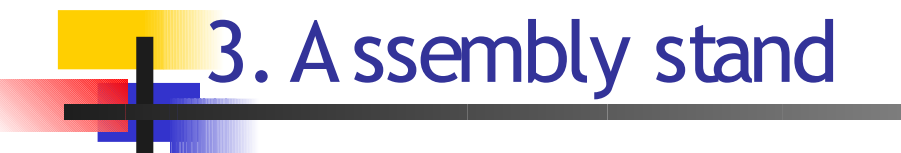

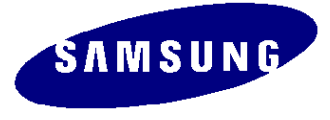

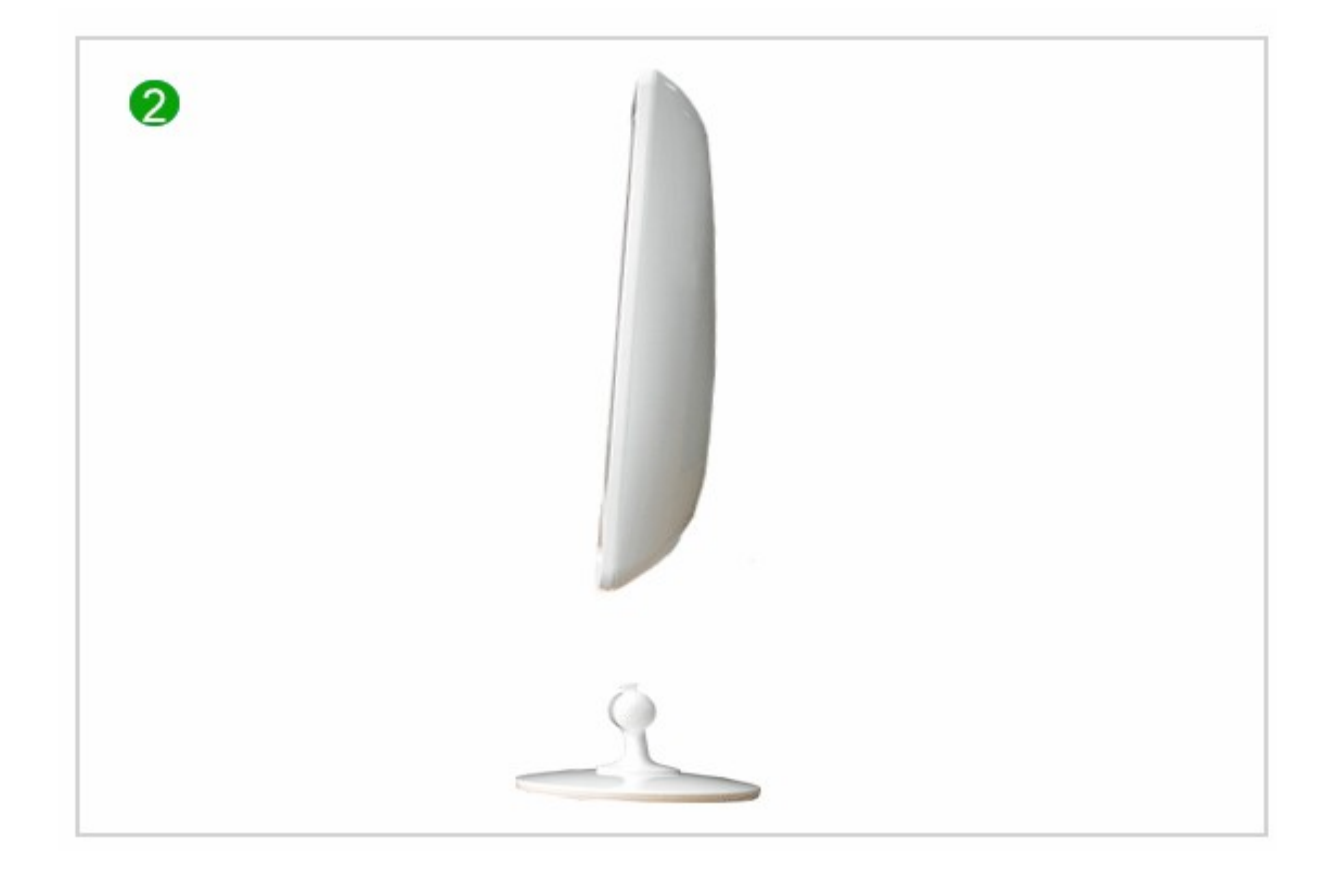

2. Tilt the monitor about 10~15 degree.

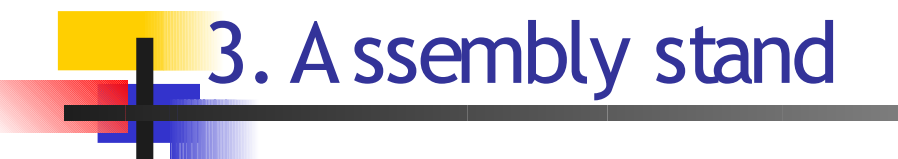

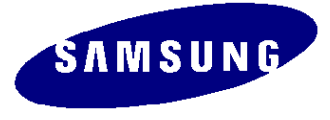

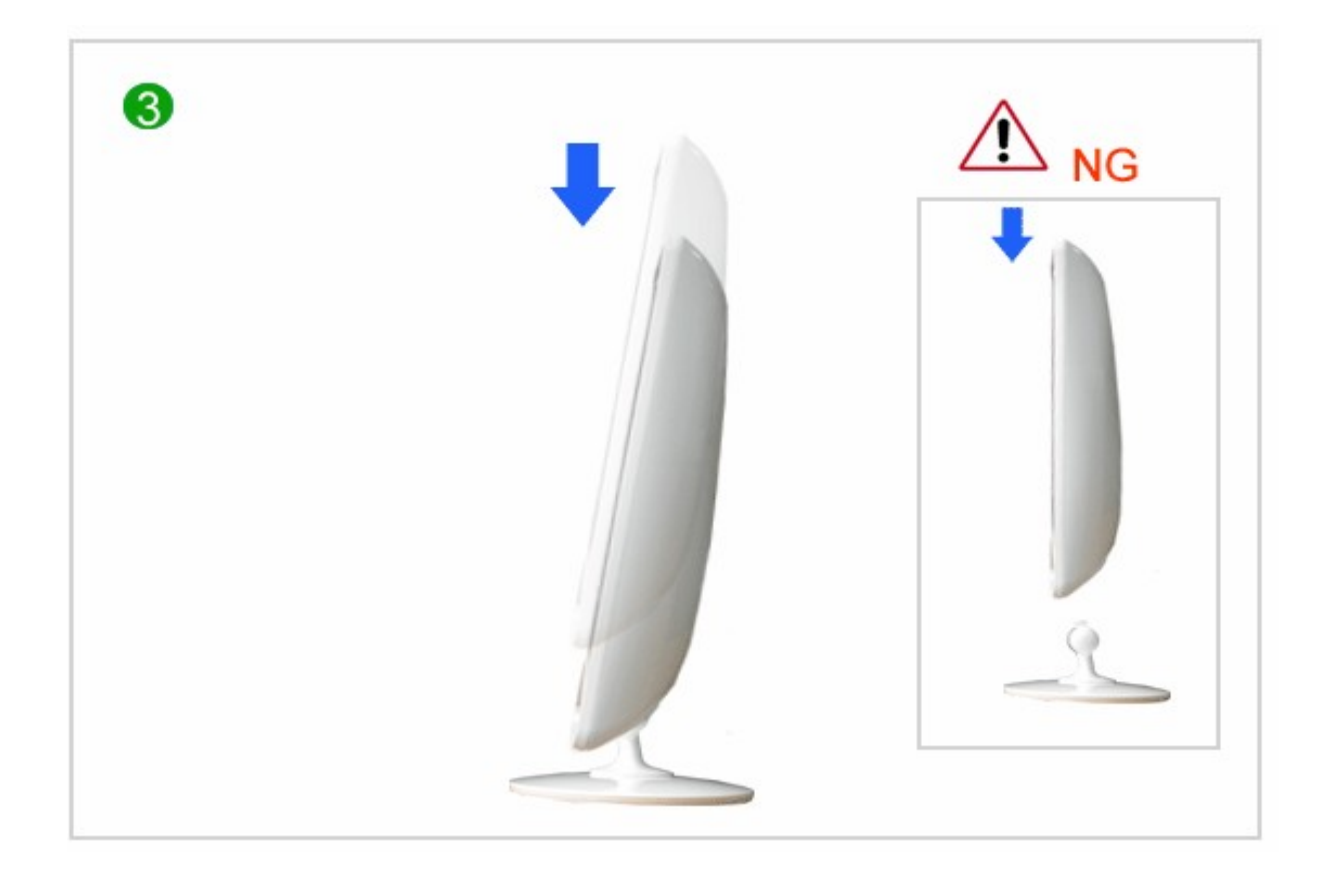

3. Grab the monitor and Push with 5kg strength .

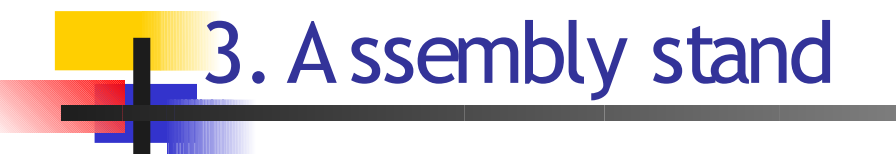

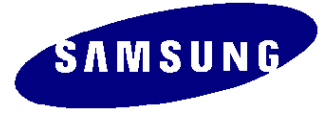

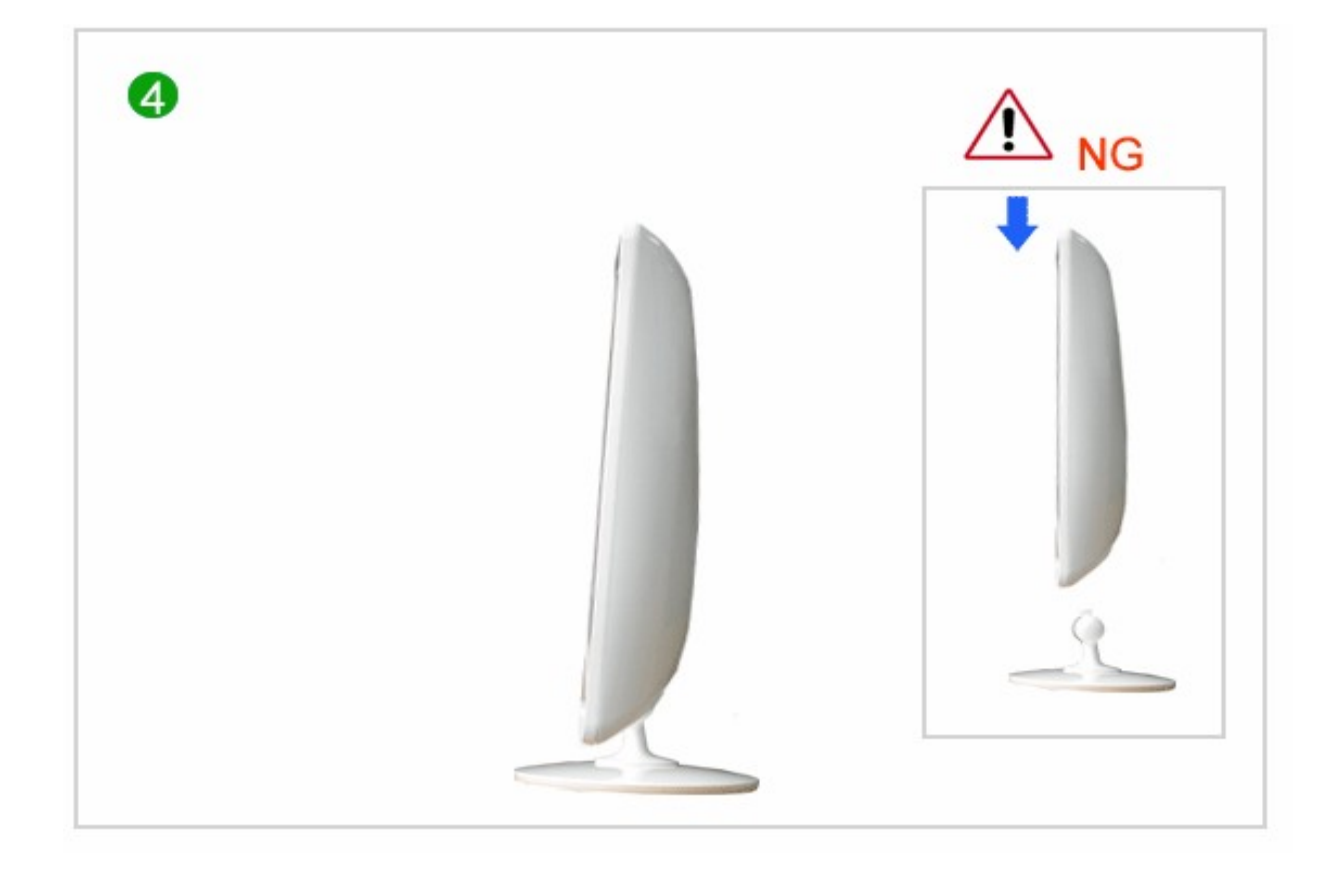

3. Check the monitor moving a monitor

SAMSU

#### Check before Repair

- Power and Cable Connection Check
  - . Power Cable and Signal Cable connection check
  - . Function Key operation check
- Check and manage before repair
  - . Resolution : 1024 x 768/60Hz
  - . Run Auto
  - . Return to the Factory Mode

=> Press the Menu button, then press and hold Enter button for 5 seconds or longer to automatically return to the Factory Mode. Automatically returns the factory mode.

> Other simple test

. If the Lamp shortly lights up and then goes out, the Lamp of Inverter/Panel may have a problem.

. If the LED does not work, there may be problems in Inverter/Micom/Function Block.

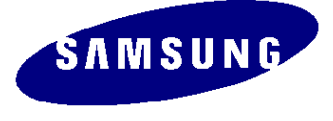

Notes: 1. Before troubleshooting, setup the PC's display as below.

- Resolution: 1024 x 768
- H-frequency: 61 kHz
- V-frequency: 75 Hz
- 2. If no picture appears, make sure the power cord is correctly connected.
- 3. Check the following circuits.
  - No raster appears: Function PBA, Main PBA, I/P PBA
  - 5V develop but no screen: Main PBA
  - 5V does not develop: I/P PBA
- If you push and hold the "
   (Enter/Source)" button for more than 5 seconds, the monitor
   automatically returns to the factory preset.

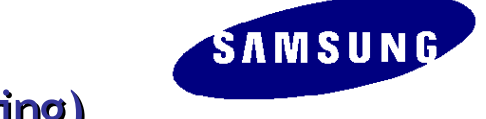

**No Power** 

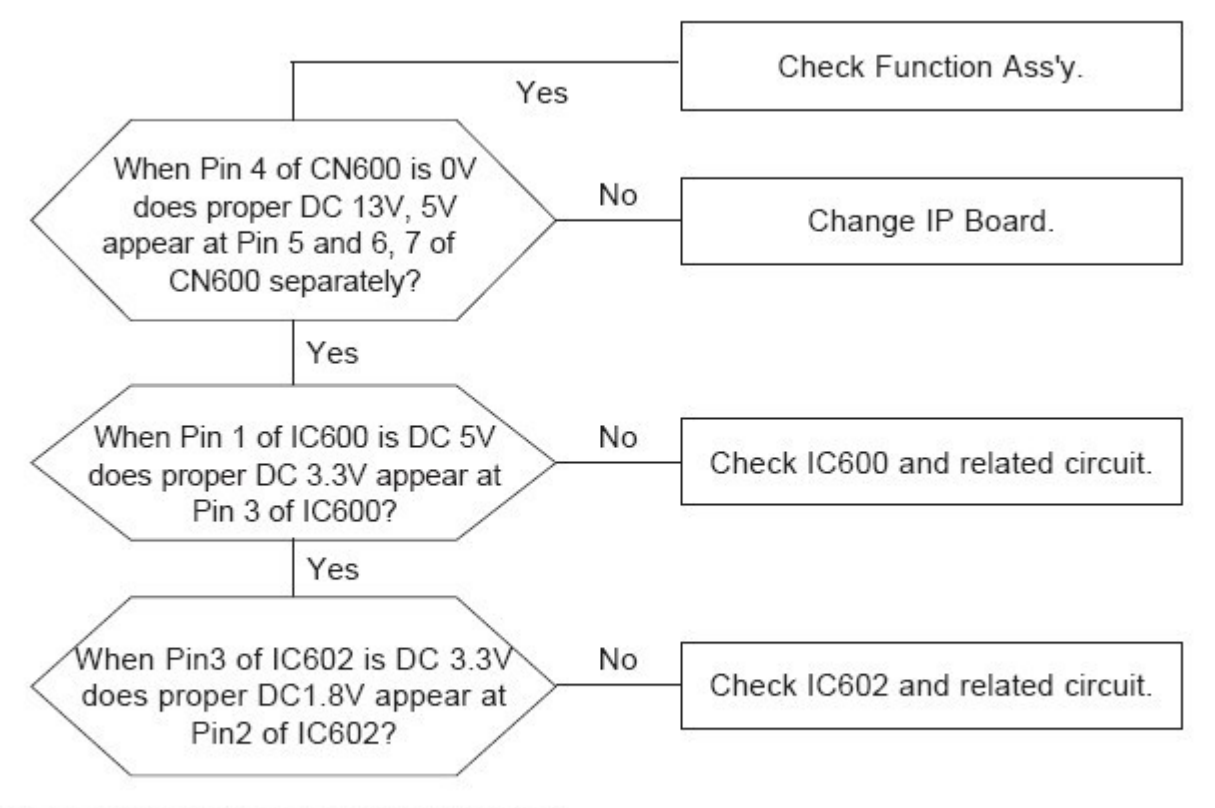

\* All locations of this page includes Main PBA.

#### No Video (Analog) Check signal cable connection and power. No 1 X400 oscillate properly? Replace or check related circuit. Yes No Is there R, G, B input at Check input part. R101, R100 and R103? Yes Is there Hsync, Vsync waveform No Check IC400 and related circuit. 3 2 at Pin 100, 1 of IC 400? Yes Is there Hsync, Vsync waveform No Check IC200 and related circuit. 3 2 at Pin 43, 44 of IC 200? Yes Does the output signal appear No Check CN400 and related circuit. at Pin 17~20, 22~27 of CN400? Yes Check PANEL EN SIGNAL at R222 No There are DC 5V at Pin 1. is High(On:High) and BL EN signal 2 and 3 of CN400? at R603(ON:Low) is Low Yes Replace LCD Panel.

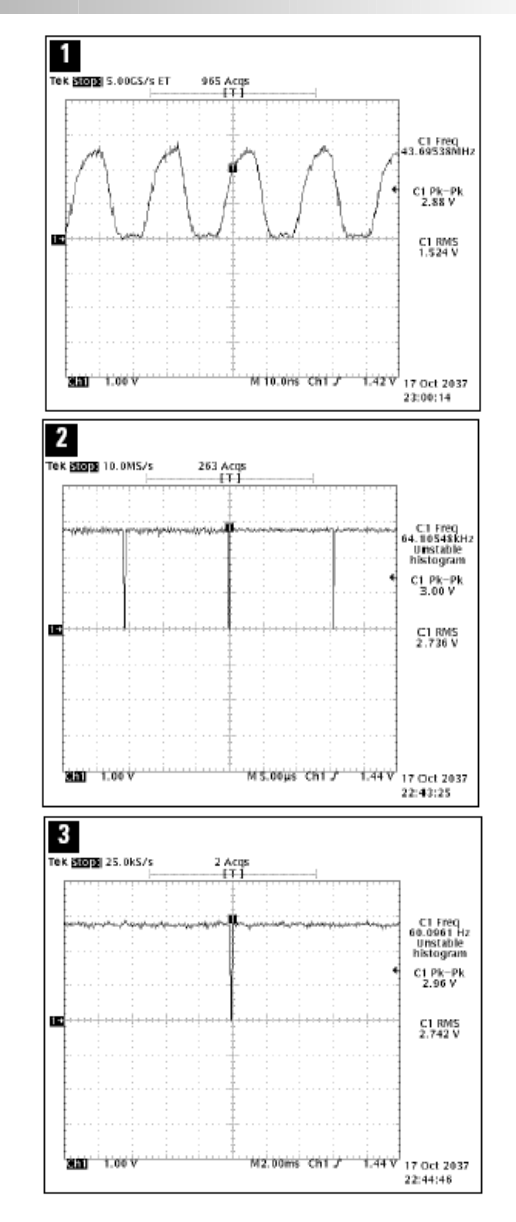

SAMSUNG

#### No Video (Digital)

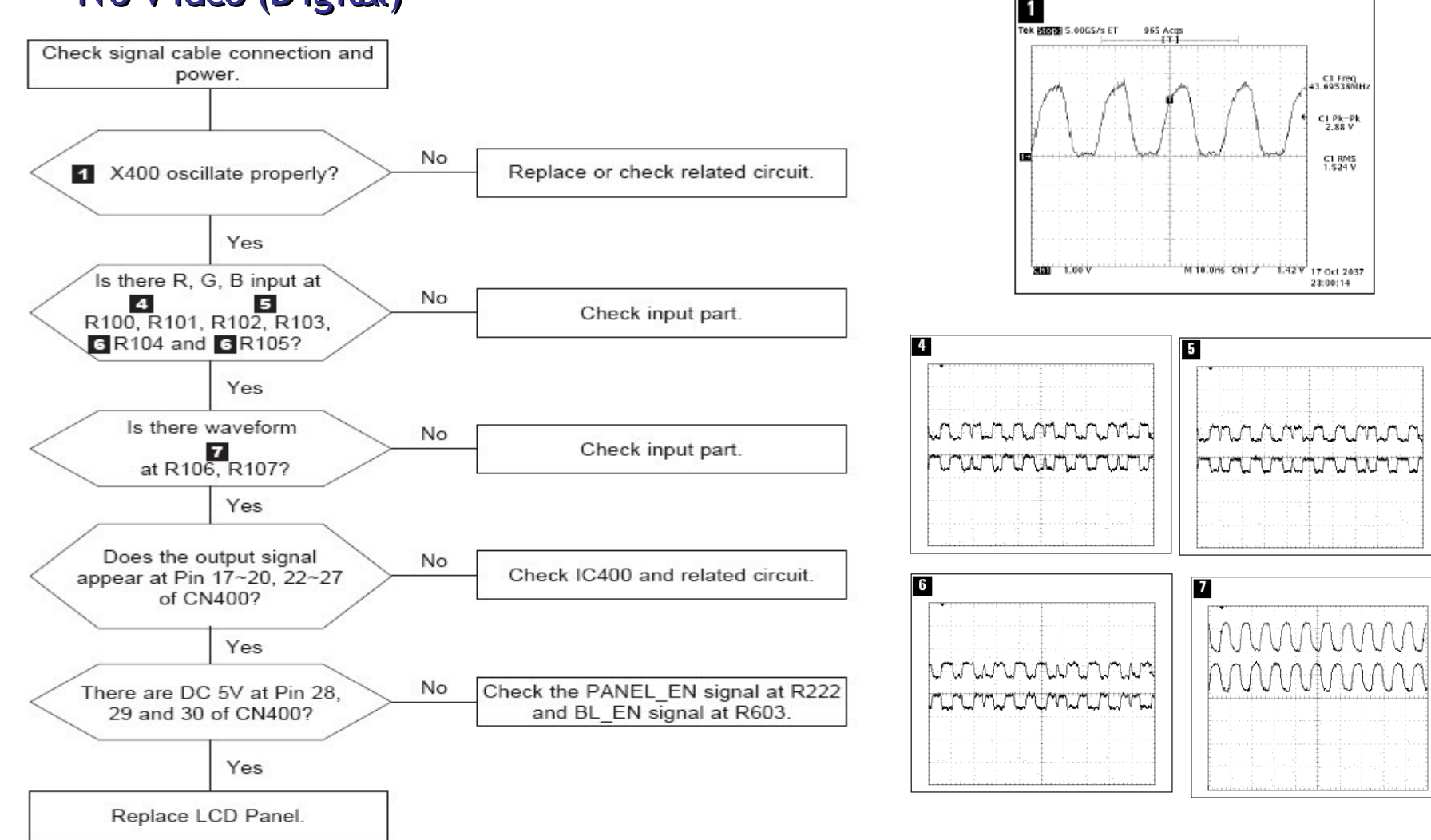

ŚAMSUNG

\* All locations of this page includes Main PBA.

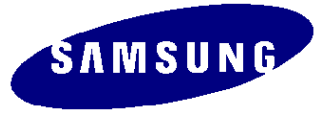

After exchange the Main Board, We use the DDC control JIG and must complete downloading. For Connection, refer to below picture.

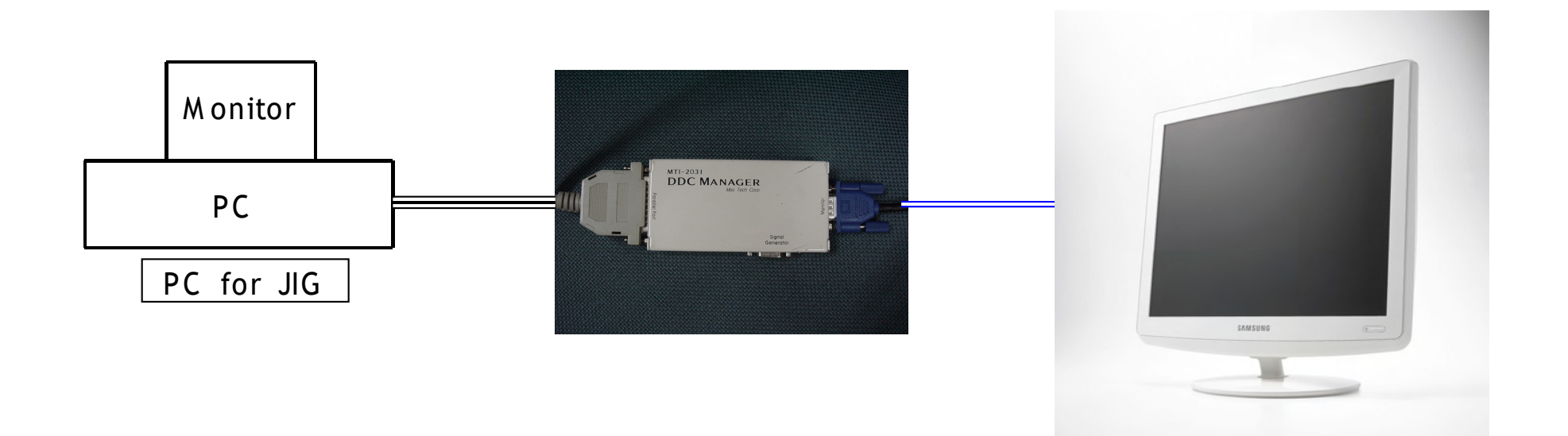

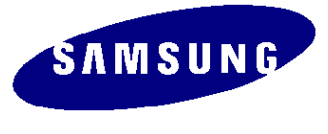

- 1) Use the DDC Manager MTI-2050 and later version.
- 2) Run the program and select the DDC file name.
  - Program: WinDDC BY SAMSUNG ELEC.Co. [Ver:4.65.12V] --- Modify: 20050425
  - DDC : 731B. ddc or 931B. ddc
- 3) Insert to the DDC Manager Port 1 (Analog) as the current Dual model, and input the DDC and check.
- 4) Insert the DDC Manager Port 2(Digital), and input the DDC and check.

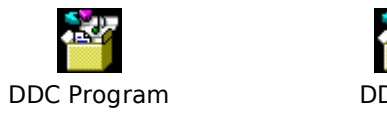

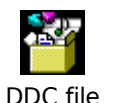

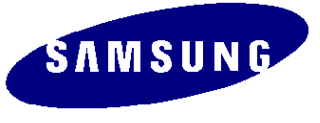

| WinDDC BY SAM                        | SUNG ELEC.Co. [Ver: 4.61.10s ] Created: 20030707                                                                                                    | 1: Open the file.                      |
|--------------------------------------|----------------------------------------------------------------------------------------------------|----------------------------------------|
| Open[F5] 2003/0<br>WEEK              | Isse         Config         POS           WinDDC BY SAMSUNG ELEC.O. [Ver: 4.61.10s]                                                                                                    | 2: Select the Port 1.                  |
| Mfr. Nam<br>Upper S/N                | Write Station         Buyer         BASIC         File Name           Mfr. Name         Prod. Code         Week         [EDID the others infomation ]           DDC Version         4.61.10s           EDID Writed In                                                                                                    | 3: Select the DDC file.<br>(731B/931B) |
| Det. Timii<br>S/No.<br>Serial No. Ir | Upper S/No.     Port no. of Interface(MTI-2050)       Det. Timing     Image: Content of CMS?       S/No.     Port #1       Det. Timing       Cont #1       Det. Timing       Cont #1       Recent DDC File       Recent DDC File                                                                                                    | 4: Click Next(OK) button.              |
|                                      | Serial No. Input         Port #1.2<br>[Dual model]         2           Next [0K]         Cancel         5           6         6                                                                                                    |                                        |
| Win DDC Syste                        | 열기       옷치 (1):       값 (1) (1)       값 (1)       값 (1) | port no                                |
| Ready                                | 파일 이름(N):       [173MWA,DDC         파일 형식(I):       DDC Files (*,ddc)         Port #2         Port #2         Port #1,2         Beady         Scanner: Keybd Wedge Type [Sta                                                                                                    | 173MWA.DDC                             |
|                                      | Image: Next [0K]           Start         Scan         OK         Error         4                                                                                                    | <u>C</u> ancel                         |

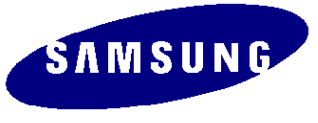

| WinDDC BY SAMSUNG                | SWinDDC BY SAMSUNG ELEC.Co. [Ver: 4.61.10s ]         Created: 20030707           SWindbC BY SAMSUNG ELEC.Co. [Ver: 4.61.10s ]         Created: 20030707                                                                                                    |                                          |  |  |  |  |  |
|----------------------------------|----------------------------------------------------------------------------------------------------|------------------------------------------|--|--|--|--|--|
| 0pen[F5] [2003/01/01<br>WEEK[F6] | Image: Sping upp Equ     Equ     End       Image: Sping upp Equ     End     End       Image: Sping upp Equ     End     End       Image: Sping upp Equ     End     End       Image: Sping upp Equ     End     End       Image: Sping upp Equ     End     End       Image: Sping upp Equ     End     End       Image: Sping upp Equ     End     End       Image: Sping upp Equ     End     End |                                          |  |  |  |  |  |
| Write Stat                       | Write Station         Buyer         SAMSUNG         File Name         173MWA.DDC                                                                                                    |                                          |  |  |  |  |  |
| Mfr. Name                        | SAM Prod. Code CB00 Week 47th of 2003                                                                                                    | - [ EDID the others infomation ]         |  |  |  |  |  |
|                                  |                                                                                                    | DDC Version 4.61.10s                     |  |  |  |  |  |
| linner Office                    | RARA7                                                                                                    | EDID Writed In EEPROM                    |  |  |  |  |  |
| Upper S/NO.                      | IVI IVI I 7                                                                                                    | Port no. of Interface(MTI-2050) #1       |  |  |  |  |  |
| Det. Timina                      |                                                                                                    | Revision of CMS? No CMS                  |  |  |  |  |  |
| S/No.                            | H1AK500000                                                                                                    | Use USER-DELETE function? No             |  |  |  |  |  |
|                                  |                                                                                                    | Recent DDC File                          |  |  |  |  |  |
| Seriel No. Input                 |                                                                                                    | 1 #1: 173MWA.DDC,#2                      |  |  |  |  |  |
| Senai No. Input                  |                                                                                                    | 3                                        |  |  |  |  |  |
| ,                                |                                                                                                    | 4                                        |  |  |  |  |  |
|                                  |                                                                                                    | 5                                        |  |  |  |  |  |
|                                  |                                                                                                    | 6                                        |  |  |  |  |  |
|                                  |                                                                                                    | 8                                        |  |  |  |  |  |
| Win DDC System Los               | 1 Op : [ Ok ]                                                                                                    | 9                                        |  |  |  |  |  |
| HIII DDC Jystelli Eu             |                                                                                                    | 10                                       |  |  |  |  |  |
| [Load File] The Analo            | Load File] The Analog File: 173MWA.DDC                                                                                                    |                                          |  |  |  |  |  |
| [Week Input] 47th of 3           | 2003 (11/19)                                                                                                    | 13                                       |  |  |  |  |  |
|                                  |                                                                                                    | 14                                       |  |  |  |  |  |
|                                  | ×                                                                                                    |                                          |  |  |  |  |  |
|                                  | [ INPUT ][ OUTPUT ]                                                                                                    |                                          |  |  |  |  |  |
| Start                            | Start Scan OK Error                                                                                                    |                                          |  |  |  |  |  |
| Ready                            | Scanner: Keyb'd Wedge Type                                                                                                    | Start signal type: No Use PQS: No Use // |  |  |  |  |  |

5: Enter the serial numbers and press the Enter Key.

#### Enter Analog and repeat 2 to 5 times when you enter Digital.

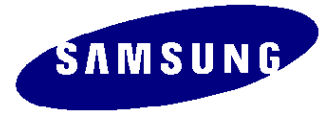

1. Use to update the AD Board Code.

- 2. Download the GProbe Program and the Hex compatible with the model through QA Department of the headquarter, then attach the Jig as shown in the diagram and input the data.
- 3. For Connection, refer to below picture.

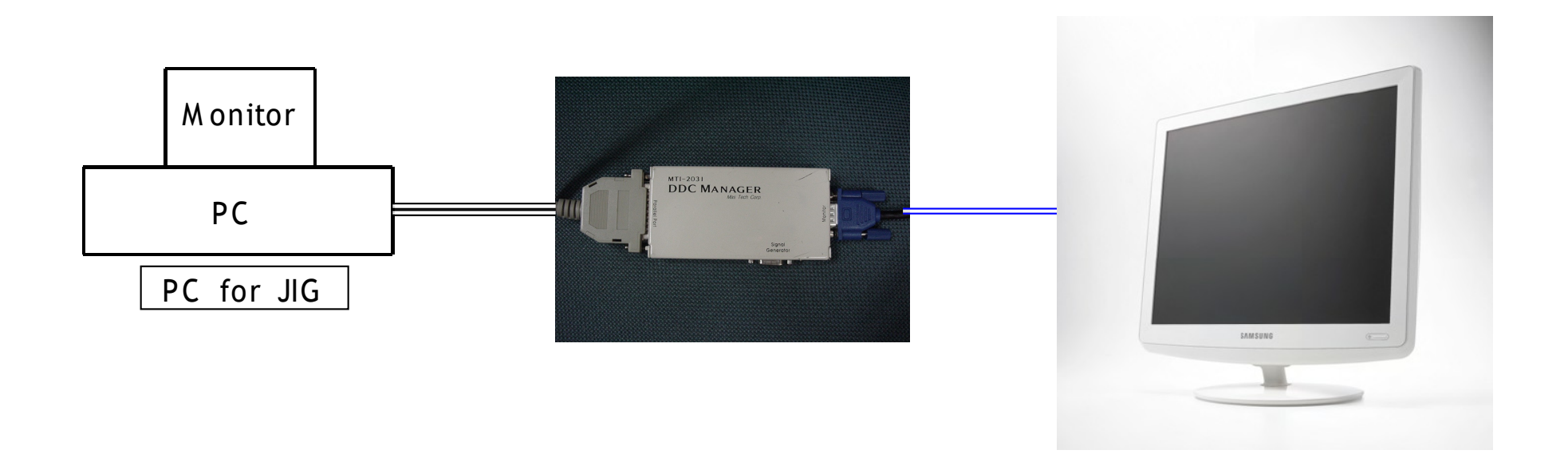

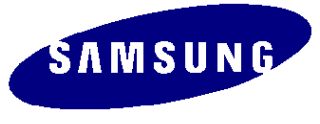

| Order | Description                                                                                                    | Example                                                                                                    |
|-------|----------------------------------------------------------------------------------------------------|----------------------------------------------------------------------------------------------------|
| 1     | DDC Manager Connection                                                                                                    | Parallel Port                                                                                                    |
|       | Connect the DDC Manager to the PC or Monitor                                                                                            | Connect the Parallel port of the PC to the DDC Manager.                                                                                                    |
|       |                                                                                                    | Monitor<br>Connect the D- Sub port of the LCD Monitor to the DDC Manager.                                                                                         |
|       |                                                                                                    | Signal Generator<br>Connect the Signal Generator to the DDC Manager.                                                                                              |
| 2     | Install the GProbe program and unzip the Batch.zip file, then copy the unziped Batch file to same directory which you installed GProbe. | Run GProbe 5.2.0.2.exe.                                                                                                    |
|       |                                                                                                    | Grobe.zip Batch.zip                                                                                                    |
| 3     | GProbe Program Setting                                                                                                    | Refer to the next page and perform the Config Setting.                                                                                                    |
| 3     | Change and store the Hex route under the batch file to where the code is stored.                                                        | Open the batch file under the GProbe 5 folder and change the Hex route in the middle.                                                                             |
| 4     | Download the Hex.<br>MCU Code                                                                                                    | Run the Batch.<br>Batch "batch file name.txt" and click Execute.<br>If the route of the Batch File is not under the GProbe5,<br>the Full route should be written. |

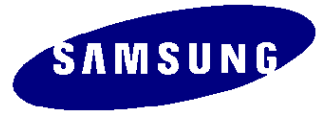

#### Config Setting

| 🗞 Genesis GProbe 5 - [Batch]                                                                                                    | 💶 🗖 🔀                                                                                                    |
|----------------------------------------------------------------------------------------------------|----------------------------------------------------------------------------------------------------|
| 🕒 <u>F</u> ile <u>E</u> dit <u>V</u> iew <u>R</u> egister <u>T</u> erminal <u>C</u> ommands <u>O</u> ptions                                                                                                    | Window Help                                                                                                    |
| ▋ 🗅 😂 🖬   ※ 🖻 📾   💽 🕖   🚟 🍽 🕪   <+ 🕮 ↓↓   <1                                                                                                    | ot tt 🗙 🗂 🚭 🎖 🔟 🗈 🗠 🚜 🕬 A 🔥 % % %                                                                                                    |
| Select Chip: gm5621                                                                                                    | <pre>// fastFlashWrite D:\#1ISP_Serial\#26x_proj.hex //fastFlashWrite C:\#Proj\#HIQ\#APP-52xx1.4RELA\#52xx-app\#debug\#obj\#56xx fastFlashWrite D:\#Mendel\#_Mendel\#56x_proj.hex // to reset the monitor after programming the flash using DDC2BI ONLY: // Un-comment the following three lines (PLEASE - FOR DDC2BI PORT SELECTED ( //0x8000=1</pre>                                                                                                    |
| Connection Settings                                                                                                    | Connection Settings                                                                                                    |
| Connection   Serial   Parallel  <br>Pin Assignments   USB   Delays and Buffer Size                                                                                                    | Pin Assignments USB Delays and Buffer Size Connection Serial Parallel                                                                                                    |
| Assign the mapping of I2C signals onto the PC's parallel port<br>pins below. Each signal must be mapped to a unique pin.<br>Ensure that active low signals are marked.<br>SCL Signal<br>Input Pin:<br>5 • active high • 0 1 0<br>Output Pin:<br>5 • active low • 0 1 0<br>SDA_Signal<br>Input Pin:<br>11 • active high • 0 1 0<br>Output Pin:<br>9 • active low • 0 1 0<br>Scheme<br>Scheme | Devices<br>Select the type of device you wish to use GProbe to connect<br>with.<br>Device:<br>Protocols<br>Select the communication protocol. For the appropriate<br>protocol version for your set-up, please consult GProbe<br>documentation<br>Protocol:<br>DDC2Bi3<br>Select 'Print Enable' if you wish to receive 'Print' messages<br>from the board. Note that this option is only available for<br>DDC2B protocols and may cause communication traffic<br>during sensitive chip operations.<br>Enable Print<br>Scheme<br>Scheme<br>Save As Delete |
| <br>확인 취소                                                                                                    | 확인         취소         NUM                                                                                                    |

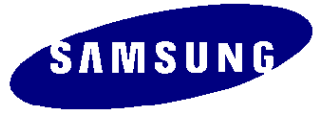

#### ute change for the Batch File

| 🛰 Genesis GProbe 5 - [Batch]                                                                                                    |
|----------------------------------------------------------------------------------------------------|
| File Edit View Register Terminal Commands Options Window Help                                                                                                    |
|                                                                                                    |
| Image: Select Chip:       gm5621         Image: Select Chip:       gm5621         Image: Select Chip:       fistFlashWrite D: WProj WHIQ WAPP-52xx1.4RELAW52xx-app Wdebug Wobj W56xx         Image: Select Chip:       fistFlashWrite D: WMendel WCode W56xx_proj.hex                                                                                                    |
| Address Value Size      //0x8003=0     //0x8003=0                                                                                                    |
| indices value of a second value of a second val |
| PRODUCT_ID       8001       0       8         PRODUCT_REV       8002       0       8         CLOCK       CONFIC       9002       0         CLOCK       CONFIC       9002       0                                                                                                    |
| Registers Scripts Occurrents Batch                                                                                                    |
| × batch batch.txt  Execute Help                                                                                                    |
|                                                                                                    |
| Ready NUM                                                                                                    |

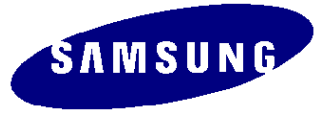

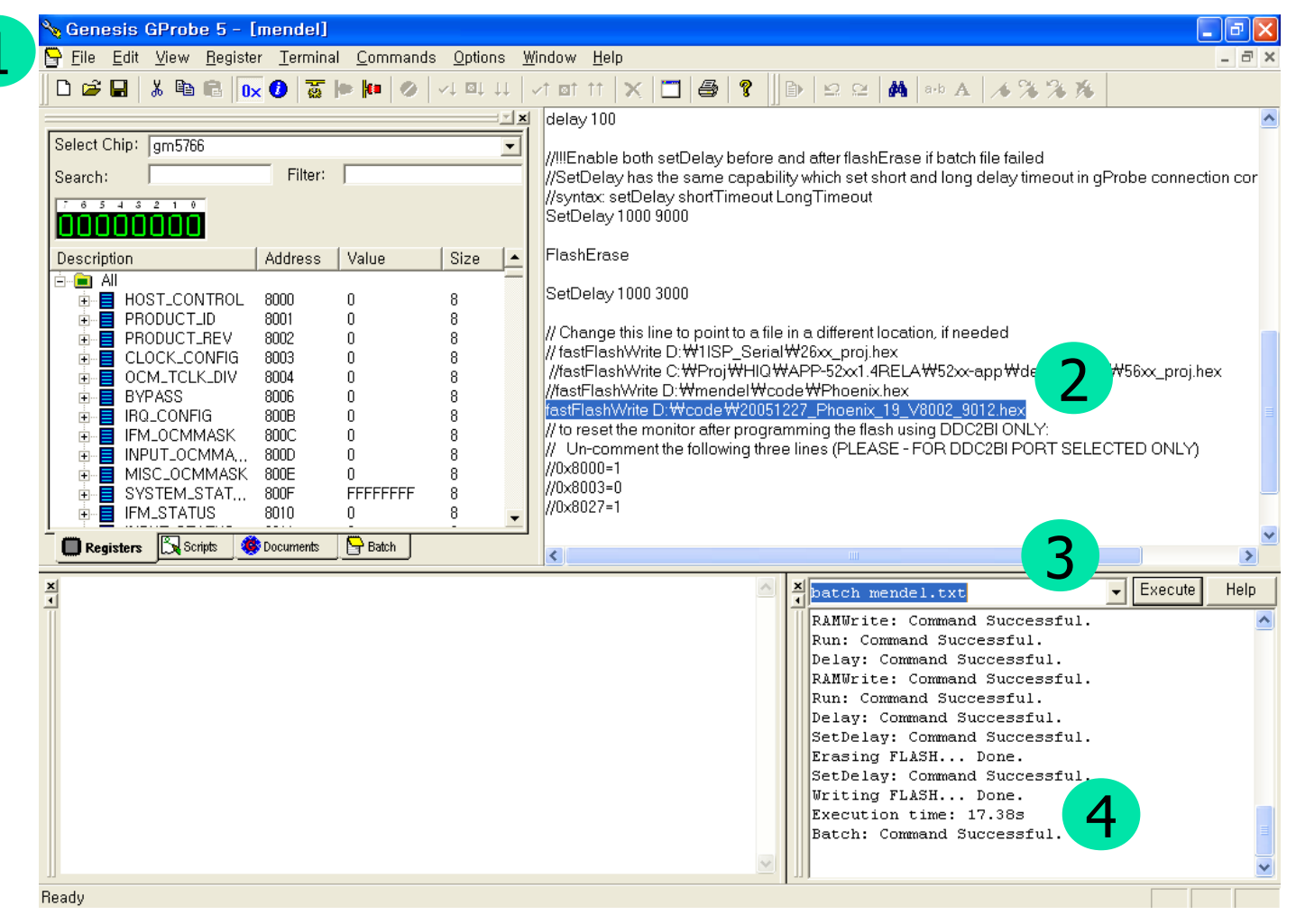

1: Open the file

2: Change the file name and route to the Hex which you will download.

- 3: Batch batchfilename.txt and select Execute.
- 4: Turn off the Hard Power until the LED successfully turned off.

- \*\* If there is an error when you batch :
- 1. Turn the Hard Power Off
- 2. Enter "forcesa" on the command window.
- 3. Turn the Hard Power On
- 4. Batch again

#### Check MCU Code Version

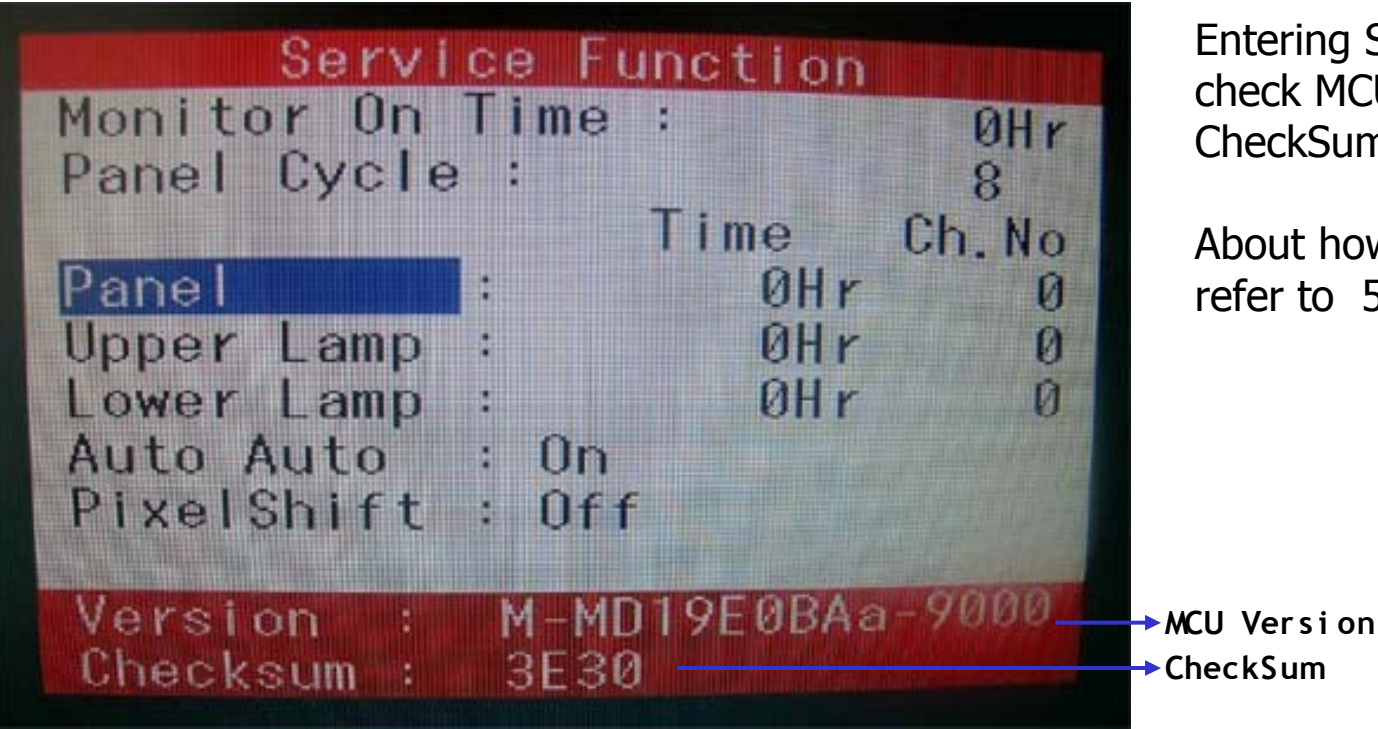

Entering SVC Mode, check MCU Code Version and CheckSum.

About how to Entering SVC, refer to 58P

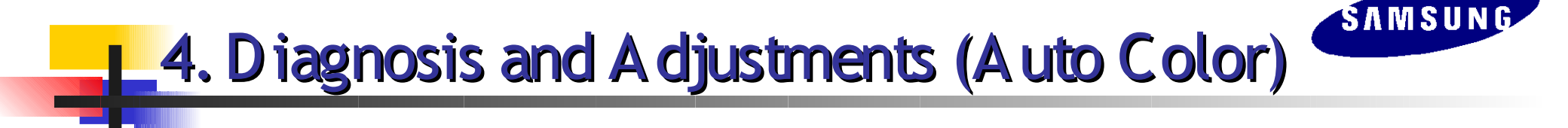

Auto Color

PC analog (1024X768@60):Used Equipment : MSPG- 3240L

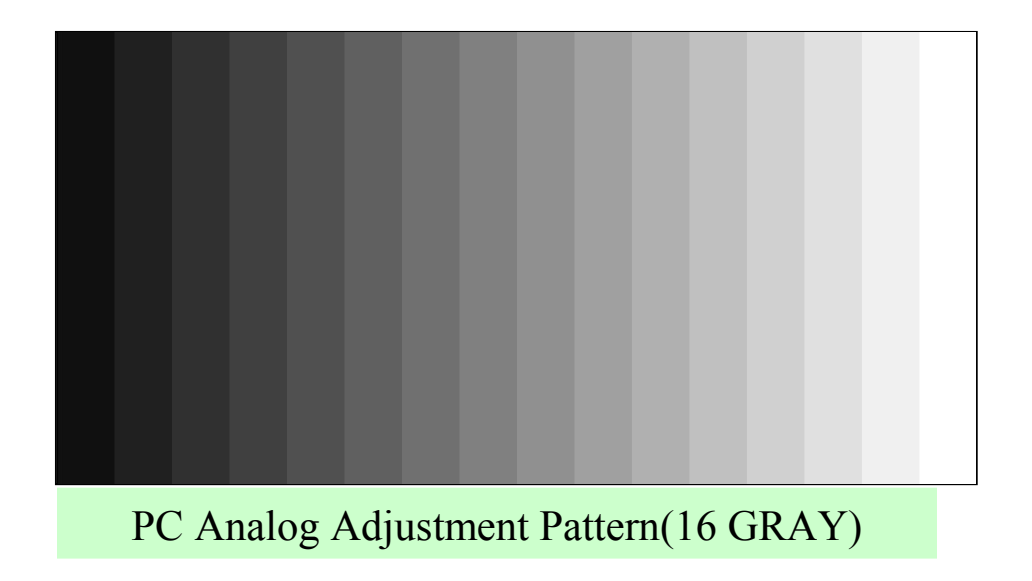

Press the Menu key for about 5 seconds on Language English of the OSD.

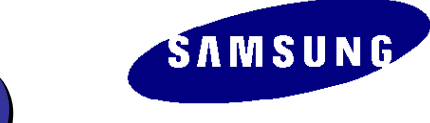

#### 4. Diagnosis and Adjustments (Self Test)

- The Function and Purpose of Self Test
  - This function is added to easily check if your monitor is functioning properly and minimize the claim calls from users without a defect.
- How to perform Self Test
  - Check if it is normal while you press the Menu key in

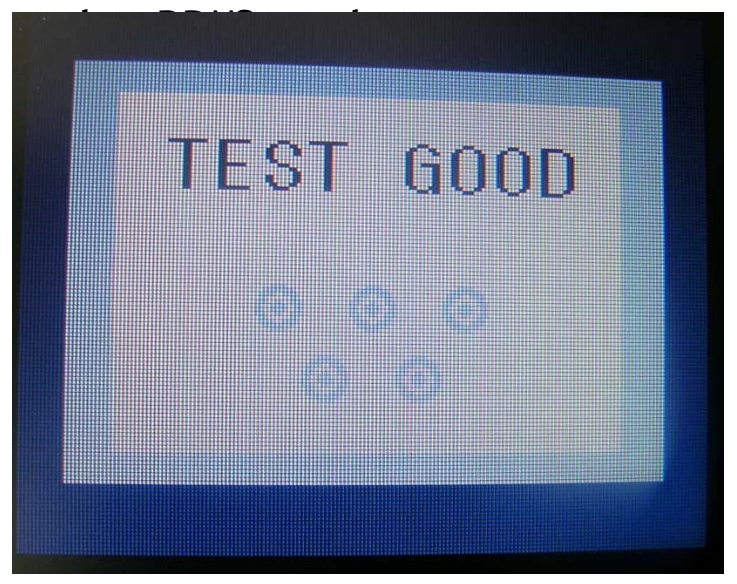

| No I mage<br>displayed | Check if the message is cutput.                  |
|------------------------|--------------------------------------------------|
| Msfœus                 | Check how vague the phrase "TEST COOD"<br>Locks. |
| Inage Trenbling        | Check how bad y the nassage box shakes.          |

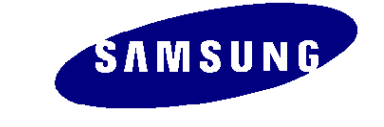

# 4. Diagnosis and Adjustments

#### \* Entering Service Mode

- Adjust the Brightness and Contrast levels to O.
- Press and hold the Enter key for about 5 seconds.
- > The SVC Function OSD appears.
- > Turn the power off to exit the SVC Function.

#### \* Safe Mode

>When the input signal supported by the product is higher than the supported frequency, this mode allows the users the time (one min.) to change the Video Card Setting so they can change the setting to the Recommend Mode.

For 17": UXGA/60Hz and 75Hz are supported and the Down Scaling is performed for one minute to display. But it is switched to Sync Out of Range when it's higher than 85Hz to protect the panel from damage.

### 4. Diagnosis and Adjustments (Service mode)

- 1. The Value for brightness and contrast should be changed to zero.
- 2. Within 5 seconds, press the Enter key.
- 3. Service function OSD will be displayed.
- \* If you want to disable the sevice function OSD, you will have to power off

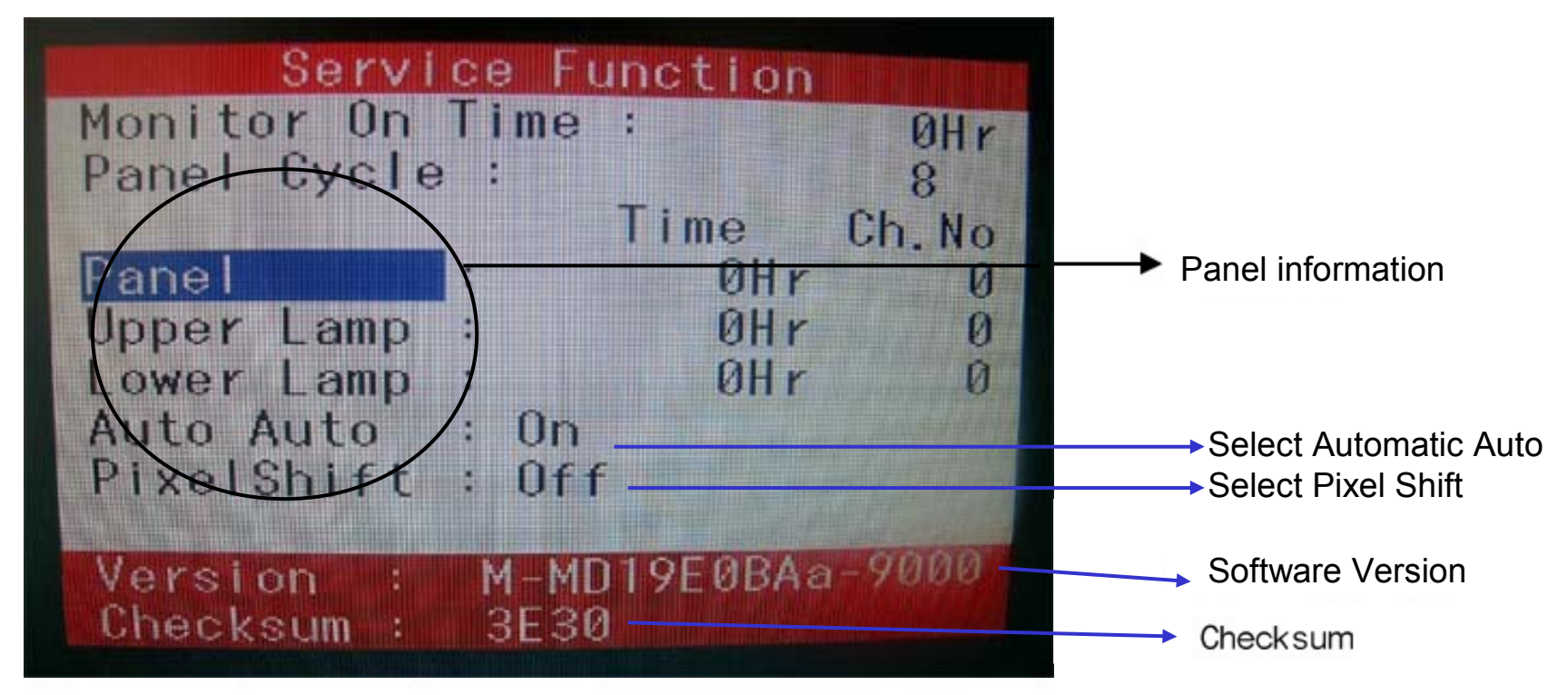

SAMSUNG

The service function OSD is based on grid of 29 columns x 12 rows. The service function OSD consists of Panel information, software version and Checksum

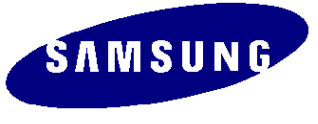

# 4. Diagnosis and A djustments (Service mode)

With the panel selected on OSD, whenever you press the right key, the base color will change to blue from "Panel" to "Upper Lamp", "Lower Lamp"

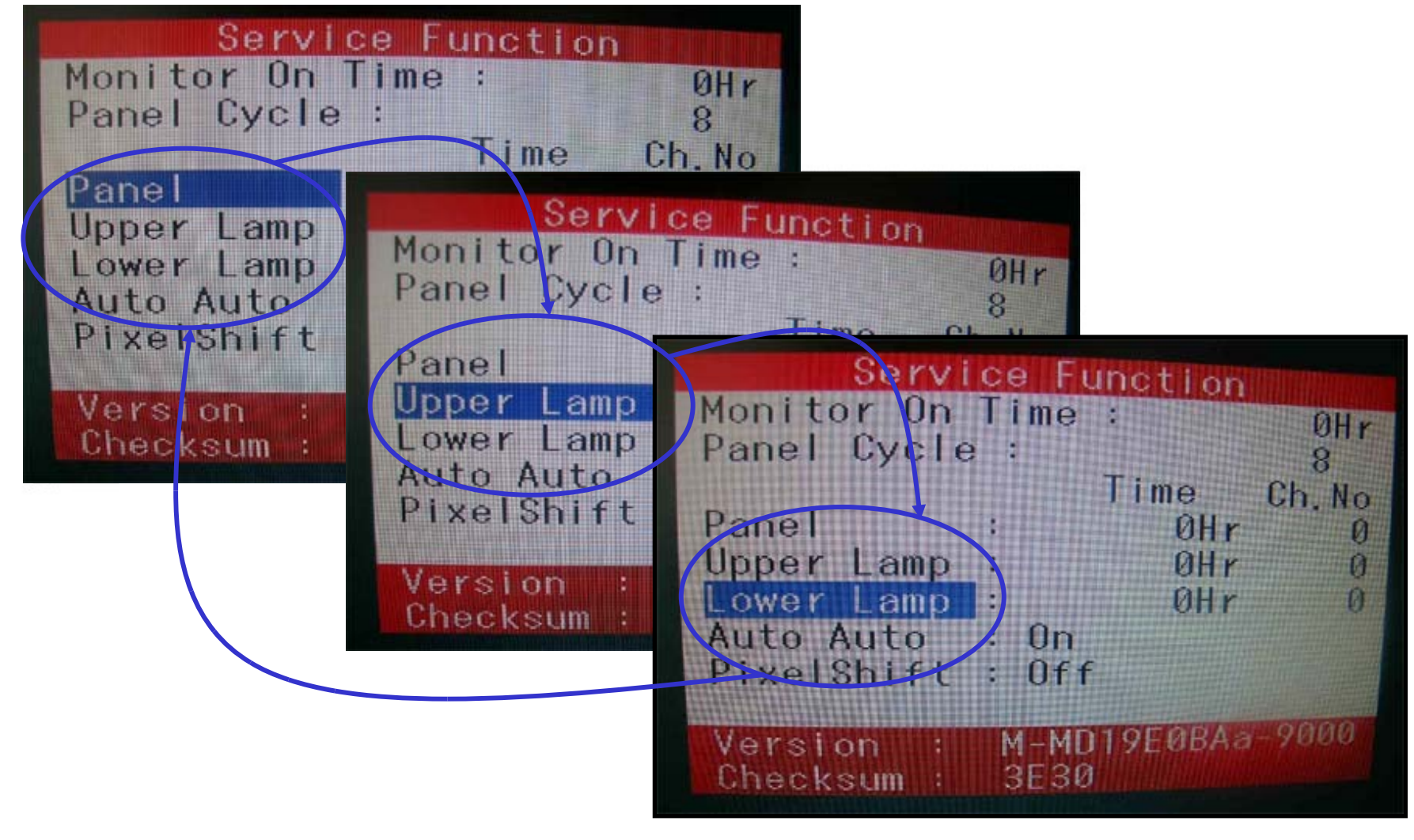

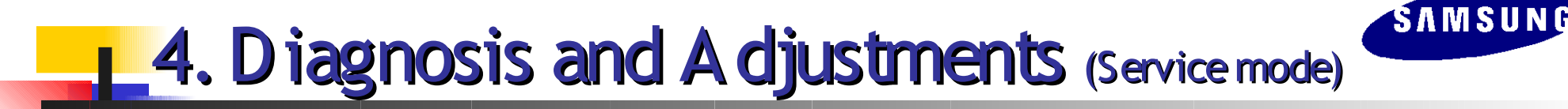

-The case of Panel Change

After changing the panel, press the menu key within 5 seconds. Then, panel ch. no increase on step and the panel time information is reset to zero. Simultaneouly, other information is reset to zero (Upper/ Lower Lamp, Panel Cycle).

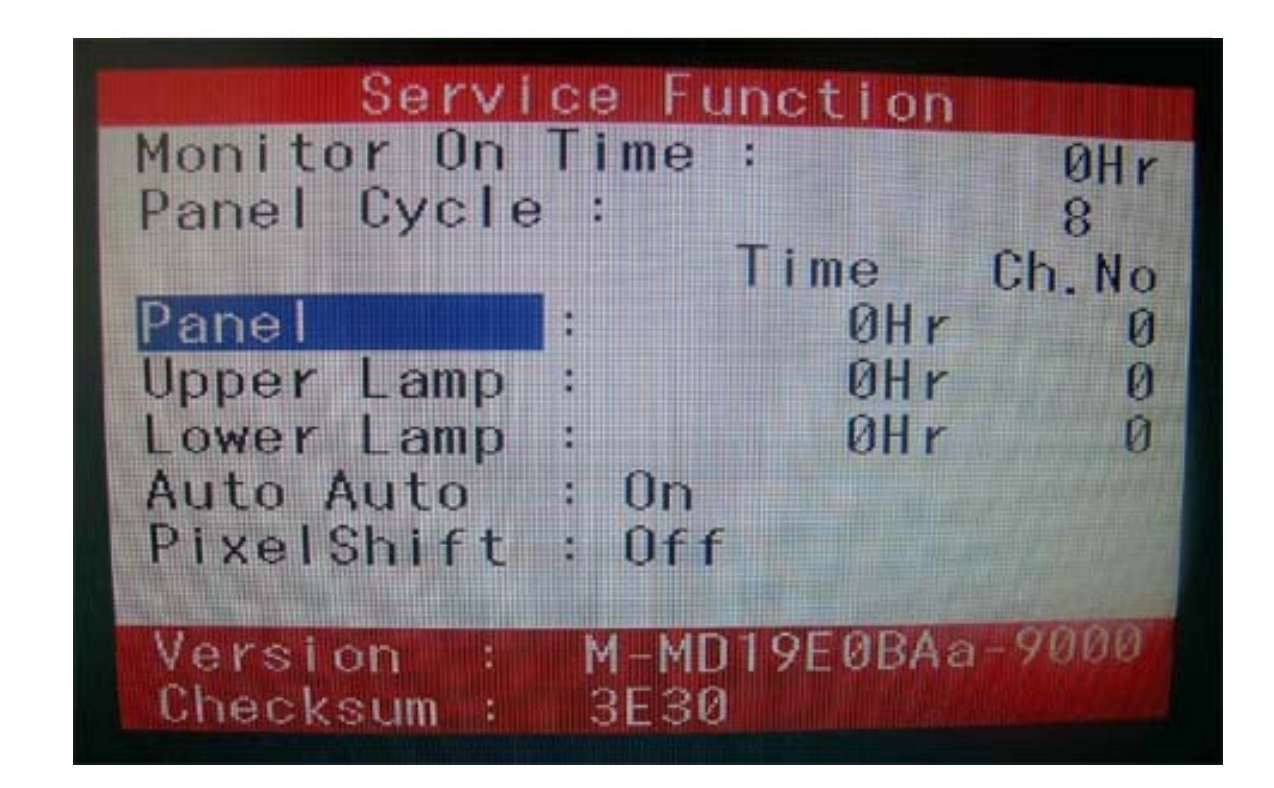

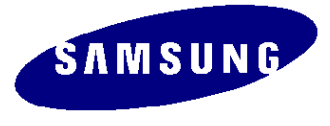

### 4. Diagnosis and A djustments (Service mode)

-The case of Upper Lamp or Lower Lamp Change

After changing the Upper Lamp or Lower Lamp,

- 1. Select the Upper Lamp or Lower Lamp.
- 2. Press the Menu key within an 5 seconds.

Then, Ch.No and time will be reset to zero (selected item only)

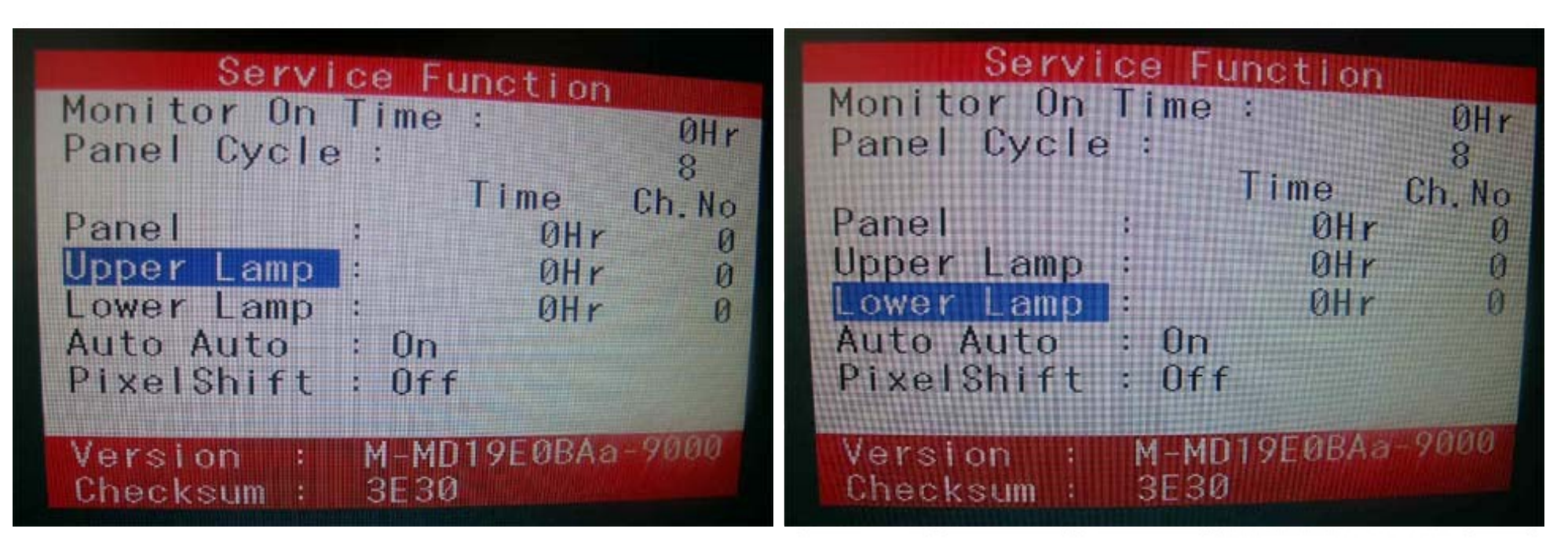

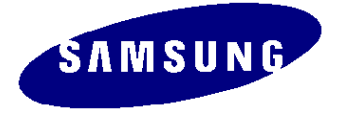

After exchange the Main PBA, confirm below items

PC color status check (Auto Color)

4. Diagnosis and Adjustments.

- EDID Input (Analog and Digital)
- Check the MCU Code (After change MCU Code, Do Auto color)
- Factory Reset